### USPS-R Calendar Year-end Review

#### Calendar Year 2021

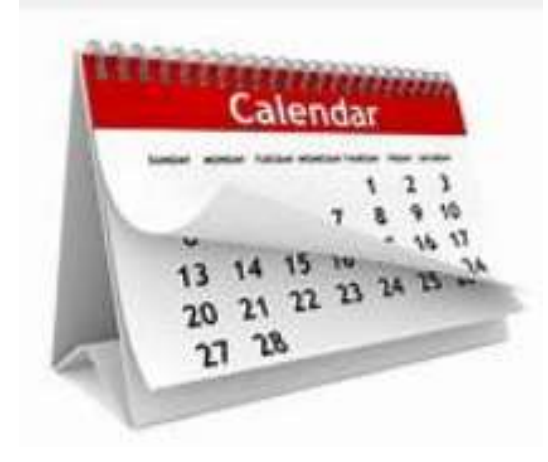

#### Updates for 2021 Tax Filing

#### • Box 12, Code FF – Qualified small employer health reimbursement arrangement

- •QSEHRAs allow eligible employers to pay or reimburse medical care expenses of eligible employees after the employees provide proof of coverage.
- •Use this code to report the total amount of permitted benefits under a QSEHRA
- •The maximum reimbursement for an eligible employee under a QSEHRA is \$5,300(\$10,700 if it also provides reimbursements for family members), before indexing for Inflation. (previously it was \$5200 and \$10,600 respectively)

• **Dependent Care- \$10,500-**-one-year increase in the exclusion for employerprovided dependent care benefits from \$5,000 to \$10,500 for the 2021 taxable year under the American Rescue Plan Act

## Updates for 2021 Tax Filing

#### Flex Spending(FSA)

Limit on Health Flexible Spending Arrangement (FSA)

- For 2021, a cafeteria plan may not allow an employee to request salary reduction contributions for a health FSA in excess of \$2,750.
- Salary reduction contributions in excess of \$2,750 are paid to the employee and reported as wages for income tax withholding and employment tax purposes on the employee's Form W2 (or Form W2c) for the employee's taxable year in which the cafeteria plan year the correction is made.
- Note:

The salary reduction contribution limit of \$2,750 does not include any amount (up to \$550) carried over from a previous year.

• Contact Tax Advisor with questions.

#### FILING DEADLINE

- The Protecting Americans from Tax Hikes (PATH) Act requires employees to file their copies of Form W-2, submitted to the Social Security Administration, by Jan. 31st.
- NOACSC recommends you upload these to SSA by Jan. 21st to give districts time for any issues that may arise.
- Deadline for distributing W2 to employees is Jan. 31<sup>st</sup> also.

# **Pre-W2 Processing**

- OSDI abbreviations **\*\*IMPORTANT-REQUIRED**\*\* for proper reporting on W2.
  - Include OSDI code number and district name in the W2 Abbrev field on the School District **Payroll Item Configuration** record. Filter grid for 800 codes.

| Туре              | ä.                       | Name                 |  |
|-------------------|--------------------------|----------------------|--|
| OSDI Tax 🔻        |                          | MILLCREEK-WEST UNITY |  |
| abbreviation      | W2 abbreviation          | Payment Cycle        |  |
| MCWUOSDI          | 8604 MWUNITY             | Monthly 🔻            |  |
| Osdi Code         |                          |                      |  |
| 8604              |                          |                      |  |
| Options           |                          |                      |  |
| Suppress SSN ID   | Employer Health Coverage | Voluntary            |  |
| Required          | Show On Create Wizard    |                      |  |
| Payee Information |                          |                      |  |
|                   |                          |                      |  |

• Verify 'Entity code' in **Payroll Item Configuration** is completed for any files that district will send to City on CDs.

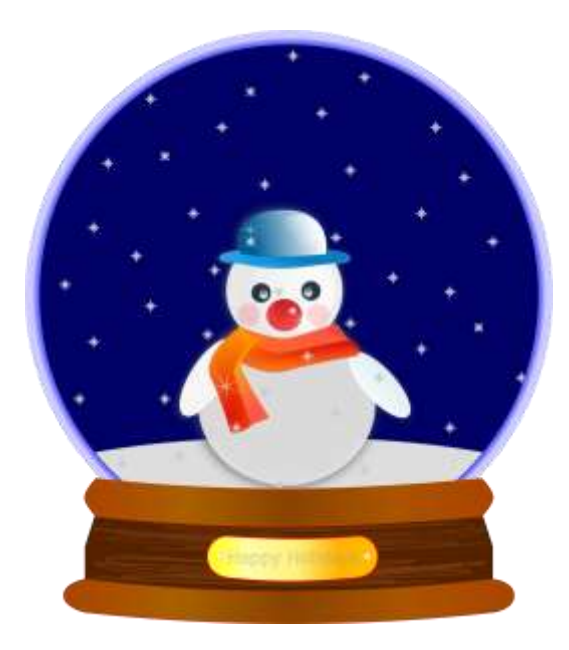

\*

0

| Type                              | Code                                  | Name                                    |  |
|-----------------------------------|---------------------------------------|-----------------------------------------|--|
| City Tax 🔹                        | 003                                   | Riverside Motors                        |  |
| abbreviation                      | W2 abbreviation                       | Payment Cycle                           |  |
| City Tax                          | City Tax                              | Quarterly *                             |  |
| TEST                              |                                       |                                         |  |
| CCA                               | CCA Description                       | Report To CCA                           |  |
| City Tax Annulty Options          |                                       |                                         |  |
| Annuity 401 a                     | 🖂 Annuñy 401 k                        | C Annuity 403 b                         |  |
| Annuity 408 k                     | Annuity 457                           | C Annuity 501 c                         |  |
| Non Wages 125                     | (i) Other                             | Wages 125                               |  |
| Options                           | is an effective in                    | and a transmission of the second second |  |
| Suppress SSN /D                   | C Employer Health Coverage            | Job Level                               |  |
| Medicare Pickup                   | Tax Employer Amounts                  | 😴 Tax Non Cash Earn                     |  |
| Voluntary                         | Required                              | Show On Create Wizard                   |  |
| Payee Information                 |                                       |                                         |  |
| Payee                             |                                       |                                         |  |
| Nicholls Signs (Number ) (Address | 909 Moore Drive, Savannah, OH, 42608) |                                         |  |
| 2404                              |                                       |                                         |  |

7

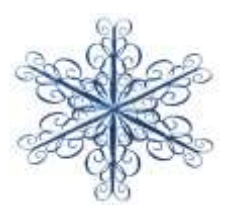

- CCA/RITA Reporting
  - Verify values in **Payroll Item Configuration** are set
  - RITA/CCA codes are required for tax data to be included on a submission file
    - See information from RITA/CCA web sites on codes as defined

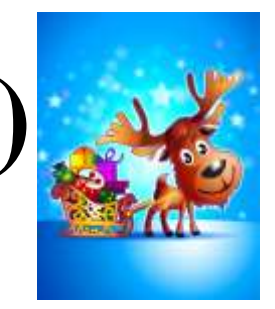

| Туре                               | Code                                    | Name                  |   |
|------------------------------------|-----------------------------------------|-----------------------|---|
| City Tax.                          | 003                                     | Riverside Motors      |   |
| abbreviation                       | W2 abbreviation                         | Payment Cycle         |   |
| City Tax                           | City Tax                                | Quarterly 💌           |   |
| Tax Entity Code                    |                                         |                       |   |
| zrądmybg                           |                                         |                       |   |
| CCA                                |                                         |                       |   |
| CCA                                | CCA Description                         | Report To CCA         |   |
|                                    |                                         |                       |   |
| City Tax Annuity Options           |                                         |                       |   |
| C Annuity 401 a                    | C Annuity 401 k                         | Annuity 403 b         |   |
| Annuity 408 k                      | Annuity 457                             | Annuity 501 c         |   |
| Non Wages 125                      | Other                                   | Wages 125             |   |
| Options                            |                                         |                       |   |
| Suppress SSN ID                    | Employer Health Coverage                | Job Level             |   |
| Medicare Pickup                    | 😴 Tax Employer Amounts                  | 😴 Tax Non Cash Eam    |   |
| Voluntary                          | Required                                | Show On Create Wizard |   |
| Payee Information                  | 205                                     |                       |   |
| Payee                              |                                         |                       |   |
| Nicholls Signs (Number: ) (Address | s 909 Moore Drive, Savannah, OH, 42608) |                       | ~ |
| RITA                               |                                         |                       |   |
|                                    | DITA Descention                         |                       |   |

9

| City Tax 004   abbreviation V2 abbreviation   City Tax Payment Cycle   City Tax Monthly   Tax Entity Code   ynprobws   CCA   CCA                                                                                                    |   | me                    | Code                                        | Туре                              |
|----------------------------------------------------------------------------------------------------|---|-----------------------|---------------------------------------------|-----------------------------------|
| abbreviation W2 abbreviation Payment Cycle   City Tax Monthly   Tax Entity Code Monthly   ynprobws CCA   CCA CCA Description   Tast CCA   456 CCA   City Tax Annuity Options Report To CCA   Annuity 401 a Annuity 401 k Annuity 501 c Nor Wages 125 Options Suppress SSN ID Employer Health Coverage Suppress SSN ID Employer Health Coverage Job Level Medicare Pickup Tax Employer Amounts Tax Non Cash Earn Voluntary                                                                                                    |   | anis Bakery           | 004                                         | City Tax 🔻                        |
| City Tax City Tax   Tax Entity Code   ynprobws   CCA   CCA                                                                                                    |   | yment Cycle           | W2 abbreviation                             | abbreviation                      |
| Tax Entity Code   ynprobws   CCA   CCA   456   City Tax Annuity Options     Annuity 401 a   Annuity 401 a   Annuity 401 k   Annuity 408 k   Annuity 408 k   Annuity 457   Other   Wages 125   Options     Suppress SSN ID   Employer Health Coverage   Job Level   Medicare Pickup   Voluntary   Required                                                                                                    |   | ionthly •             | City Tax                                    | City Tax                          |
| ynprobws<br>CCA<br>CCA Description<br>456<br>CCA Description<br>Test<br>CCA Description<br>Test<br>CCA Description<br>Test<br>CCA Description<br>Test<br>CCA Description<br>Test<br>CCA Description<br>Test<br>CCA Description<br>Test<br>CCA Description<br>CCA Description<br>CCA Description<br>Test<br>CCA Description<br>CCA Description<br>CCA D |   |                       |                                             | Tax Entity Code                   |
| CCA CCA Description   456 Test   City Tax Annuity Options   Annuity 401 a Annuity 401 k Annuity 408 k Annuity 408 k Annuity 407 Annuity 501 c Annuity 501 c Other Wages 125 Options Suppress SSN ID Employer Health Coverage Job Level Medicare Pickup Tax Employer Amounts Tax Non Cash Earn Voluntary Required Suppress Contract Wizard                                                                                                    |   |                       |                                             | ynprobws                          |
| CCA CCA Description   456 Test   City Tax Annuity Options   City Tax Annuity Options   Annuity 401 a   Annuity 401 a   Annuity 401 a   Annuity 408 k   Annuity 408 k   Annuity 407   Annuity 501 c   Non Wages 125   Options     Suppress SSN ID   Employer Health Coverage   Job Level   Medicare Pickup   Tax Employer Amounts   Voluntary     Required     Stop Protected Wizard                                                                                                    |   |                       |                                             | CCA                               |
| 456       Test       Annuity Options         City Tax Annuity Options       Annuity 401 k       Annuity 403 b         Annuity 408 k       Annuity 457       Annuity 501 c         Non Wages 125       Other       Wages 125         Options       Employer Health Coverage       Job Level         Medicare Pickup       Tax Employer Amounts       Tax Non Cash Earn         Voluntary       Required       Show On Create Wizard                                                                                                    |   | Report To CCA         | CCA Description                             |                                   |
| City Tax Annuity Options         Annuity 401 a       Annuity 401 k       Annuity 403 b         Annuity 408 k       Annuity 457       Annuity 501 c         Non Wages 125       Other       Wages 125         Options       Employer Health Coverage       Job Level         Medicare Pickup       Tax Employer Amounts       Tax Non Cash Earn         Voluntary       Required       Show On Create Wizard                                                                                                    |   |                       | Test                                        | 456                               |
| Annuity 401 a       Annuity 401 k       Annuity 403 b         Annuity 408 k       Annuity 457       Annuity 501 c         Non Wages 125       Other       Wages 125         Options       Suppress SSN ID       Employer Health Coverage       Job Level         Medicare Pickup       Tax Employer Amounts       Tax Non Cash Earn         Voluntary       Required       Show On Create Wizard                                                                                                    |   |                       | Manager and and and a                       | City Tax Annuity Options          |
| Annuity 408 k       Annuity 457       Annuity 501 c         Non Wages 125       Other       Wages 125         Options       Suppress SSN ID       Employer Health Coverage       Job Level         Medicare Pickup       Tax Employer Amounts       Tax Non Cash Earn         Voluntary       Required       Show On Create Wizard                                                                                                    |   | Annuity 403 b         | 🖂 Annuity 401 k                             | Annuity 401 a                     |
| Non Wages 125     Other     Wages 125       Options     Dippress SSN ID     Employer Health Coverage     Job Level       Medicare Pickup     Tax Employer Amounts     Tax Non Cash Earn       Voluntary     Required     Show On Create Wizard                                                                                                    |   | Annulty 501 c         | Annuity 457                                 | Annuity 408 k                     |
| Options         Suppress SSN ID       Employer Health Coverage       Job Level         Medicare Pickup       Tax Employer Amounts       Tax Non Cash Earn         Voluntary       Required       Show On Create Wizard                                                                                                    |   | Nages 125             | Other                                       | Non Wages 125                     |
| Suppress SSN ID       Employer Health Coverage       Job Level         Medicare Pickup       Tax Employer Amounts       Tax Non Cash Earn         Voluntary       Required       Show On Create Wizard                                                                                                    |   |                       |                                             | Options                           |
| Medicare Pickup     Tax Employer Amounts     Tax Non Cash Earn       Voluntary     Required     Show On Create Wizard                                                                                                    |   | Job Level             | Employer Health Coverage                    | Suppress SSN ID                   |
| Voluntary Required Show On Create Wizard                                                                                                    |   | fax Non Cash Earn     | Tax Employer Amounts                        | 🗹 Medicare Pickup                 |
| Paves Information                                                                                                    |   | Show On Create Wizard | Required                                    | □ Voluntary                       |
|                                                                                                    |   |                       |                                             | Payee Information                 |
| Payee                                                                                                    |   |                       |                                             | Payee                             |
| Lyons Development (Number: ) (Address: 1595 Eastmoor Drv, Needmore, OH, 36120)                                                                                                    | ~ |                       | ss: 1595 Eastmoor Drv, Needmore, OH, 36120) | Lyons Development (Number: ) (Add |

- Verify Payroll Item "Deduction Type" value must be on all city Payroll Item records that report to CCA or RITA
- Is this city **tax** record required because of the employees place of: Employment or Residence

See the following web sites for complete details regarding C-Employment and

- R- Residence reporting for RITA and CCA:
- <u>http://www.ritaohio.com/Businesses/Faqs?category=business\_employerwthholding</u>
- http://ccatax.ci.cleveland.oh.us/?p=rulesregs#Section301

| Save & Cancer                                                                                  |                                           | Choot plate • O Save As lempla                   |
|------------------------------------------------------------------------------------------------|-------------------------------------------|--------------------------------------------------|
| Configuration Code: 005. BOWLING GREEN CITY TAX Emp<br>Configuration Description: City Tax Emp | loyee: HINES, VIRGINIA A<br>loyee Number: | Position 1 r. 1<br>Position 1 ption: SUB TEACHER |
| Type                                                                                           | Rate Type                                 | Rate                                             |
| City Tax 🔻                                                                                     | •                                         | 0.0000                                           |
| Pay Cycle                                                                                      | Additional With Holding                   | Deduction Type                                   |
| Every pay of the month (even third pay)                                                        | 0.00                                      |                                                  |
| Percent Of Gross                                                                               | Start Date                                | Stop Date                                        |
|                                                                                                | 600                                       | 1000                                             |
| Standard CF                                                                                    |                                           | Total S 21                                       |
| Date                                                                                           | Code 1                                    | Code 2                                           |
| m                                                                                              |                                           |                                                  |
| Money 1                                                                                        | Money 2                                   | Text                                             |
|                                                                                                |                                           |                                                  |

#### Indiana County Tax

Indiana has an Indiana COUNTY tax code that no other states/counties have. In order to create the file per requirements you will need to have the COUNTY tax setup as a CITY record in Payroll Item Configuration.

#### • Payroll Item – Indiana County Tax

| Type                                                                         | Code                               |      | Name                                                                                        |
|------------------------------------------------------------------------------|------------------------------------|------|---------------------------------------------------------------------------------------------|
| CityTax ~                                                                    | 200                                |      | Indiana County Tax                                                                          |
| bbeevtation                                                                  | W2 abbreviation                    |      | Payment Cycle                                                                               |
| IND CTX                                                                      | INDGTX                             |      | Quarterly 😽                                                                                 |
| sx Entity Code                                                               |                                    |      |                                                                                             |
| 123                                                                          |                                    |      |                                                                                             |
| CA                                                                           |                                    |      |                                                                                             |
| CA                                                                           | CCA Description                    |      | Banat To CCA                                                                                |
|                                                                              | Contraction and Contraction States |      | the response to occasion                                                                    |
| ity Tax Annuity Options                                                      |                                    |      |                                                                                             |
| Annuity 401 a                                                                | Annuity 401 k                      |      | Annuity 403 to                                                                              |
| Annuity 408 k                                                                | Annuity 457                        |      | Annuity 501 c                                                                               |
| Non Wages 125                                                                | Other                              |      | er Wages 125                                                                                |
| mployer Paid Amounts To Be Taxed                                             |                                    |      |                                                                                             |
| select Employer Paid Amounts to be Taxed                                     |                                    |      |                                                                                             |
| valable Employer Paid Payroll Items:<br>623 - Coudsasvie insurance - Regular |                                    |      | Tax Employer Paid Amounts for these Payroll Items                                           |
| 824 - Fort Stewart Gymnasium - Regular                                       |                                    |      | 690 - Shellman Bluff Landscaping - Employer SER<br>691 - Wavesty Accounting - Employer STRS |
| 325 - Washington Textiles - Regular                                          |                                    |      | 692 - Fitzgerald Textiles - Medicare Tax                                                    |
| 627 - Leesburg Manufacturing - Regular                                       |                                    | -    | 1 N.                                                                                        |
| 530 - Lincolnton Travel - Regular                                            |                                    | 1.00 |                                                                                             |
| 631 - Pineview Studios - Regular                                             |                                    | -    |                                                                                             |
| Tax Employer Amounts                                                         |                                    |      |                                                                                             |
| ptions                                                                       |                                    |      |                                                                                             |
| 200400000000000000                                                           |                                    |      |                                                                                             |
| GUNNIER COUTS                                                                | Entribusing Lightlin Continguing   |      | Looks L and and                                                                             |

 Payroll Item – Make sure states of IN or MI have the appropriate State ID populated on Payroll Item Configuration

| Туре            | Code                     | Name                 |
|-----------------|--------------------------|----------------------|
| StateTax 🛩      | 301                      | West Virginia State  |
| abbreviation    | VV2 abbreviation         | Payment Cycle        |
| WV State        | WV STate                 | Quarterly 🛩          |
| State Id        |                          |                      |
| 123456789       |                          |                      |
| Options         |                          |                      |
| Suppress SSN ID | Employer Health Coverage | University Voluntary |
| Required        | Show On Create Wizard    |                      |
|                 |                          |                      |

- Health Savings Account (HSA)
  - Annuity Type on the Payroll Item
     Configuration must be set to "Other" even if there are no employee amounts withheld

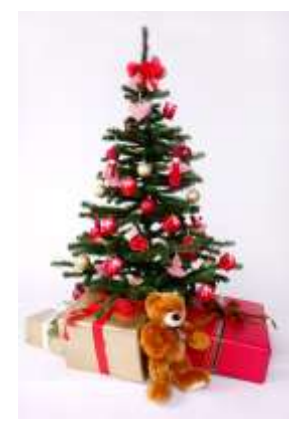

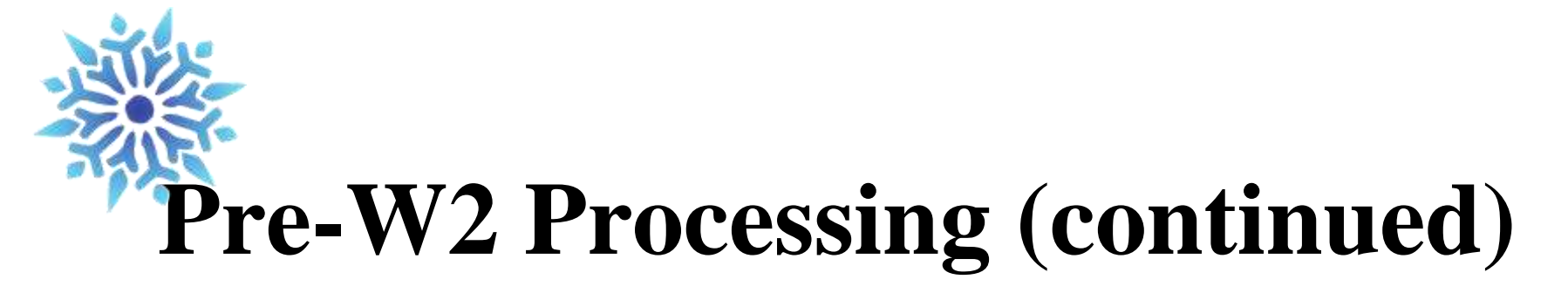

|                                                    | CODE              | Name                   |  |
|----------------------------------------------------|-------------------|------------------------|--|
| Health Savings Account V                           | 570               | HEALTH SAVINGS ACCOUNT |  |
| abbreviation                                       | W2 abbreviation   | Payment Cycle          |  |
| HSA                                                | HSA               | Every Payroll V        |  |
|                                                    |                   |                        |  |
| Other                                              |                   |                        |  |
| CH Information                                     |                   |                        |  |
|                                                    |                   |                        |  |
| Ach Source                                         |                   |                        |  |
| HealthSavingsAccountACH, Code: 001                 | ~                 |                        |  |
| Dbject Codes                                       |                   |                        |  |
| Cartified Object                                   | Classified Object | Other Object           |  |
|                                                    |                   |                        |  |
| 241                                                | 251               |                        |  |
| 241 Options                                        | 251               |                        |  |
| 241 Options Suppress SSN ID                        | 251               | Print Employer Amount  |  |
| 241<br>Options<br>I Suppress SSN ID<br>I Voluntary | 251               | Print Employer Amount  |  |

- Employee Expense Reimbursements
  - If district desires amounts paid through USAS check to appear on the W2 form as wages
  - Look at 'Reimbursements of Employee Expenses' options
    - Special processing through **Adjustments** may be needed
    - Manual changes may be needed

- Excludable moving expenses \*\*Active Military Only\*\*
- Reimbursements, including payments made directly to a third party, for ACTIVE MILITARY employees only, be entered in the **Adjustments** screen. The amount in this field is treated as an excludable fringe benefit
  - Contact legal advisor with questions
  - Manually enter excludable amounts into the Federal Tax field.

| Adjustment Journal            |                  |        |             | + >    |
|-------------------------------|------------------|--------|-------------|--------|
| Save O Cancel                 |                  |        |             |        |
| Employee                      |                  |        |             |        |
| Wright, Amber Lloyd - ANON295 |                  |        |             | ~      |
| Payroll Item                  |                  |        |             |        |
| Type: Federal Tax, Code: 001  |                  |        |             | $\sim$ |
|                               |                  |        |             |        |
| Туре                          | Transaction Date | Amount | Description |        |
| Moving Expense                | ▼ 12/18          | 200.00 |             |        |
|                               |                  |        |             |        |
|                               |                  |        |             |        |

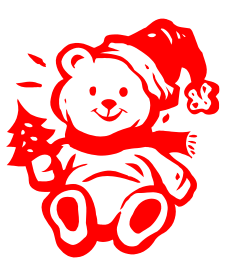

19

- Fringe benefit amounts
  - Contact legal advisor with questions

\*Enter taxable amount in fringe benefit field in the Adjustments screen

• All tuition reimbursement above \$5250.00 are considered Fringe benefits and would be subject to regular taxation. So this figure would go in **Adjustments** under the Federal tax Payroll Item under the Fringe Benefit Type

Adjustment Journal

| justment Journal      |                                                                           | +                                      |
|-----------------------|---------------------------------------------------------------------------|----------------------------------------|
| Create New<br>Close   | Save Ø Cancel                                                             |                                        |
| Employee Ri           | chard, Elaine Olivia Number: ANON1002                                     |                                        |
| Payroll Item          |                                                                           | 11-1-1-1-1-1-1-1-1-1-1-1-1-1-1-1-1-1-1 |
| Type Feder            | al Tax, Code: 001                                                         | ~                                      |
|                       |                                                                           |                                        |
| Type                  | Fringe Benefits                                                           | ~                                      |
| Transaction Date      | 前前 8/19/20                                                                |                                        |
|                       | 2 000 000                                                                 |                                        |
| Amount                | 2,000,000                                                                 |                                        |
| Amount<br>Description |                                                                           |                                        |
| Amount<br>Description | To Date Options                                                           |                                        |
| Amount<br>Description | To Date Options<br>⊯ Month To Date                                        |                                        |
| Amount<br>Description | To Date Options                                                           |                                        |
| Amount<br>Description | To Date Options<br>✓ Month To Date<br>✓ Quarter To Date<br>✓ Year To Date |                                        |

• When the Save button is clicked this will update the total and taxable gross fields for any Payroll Item that taxes **Fringe Benefits** (Federal, State). This is then reflected on the W2 Report.

- Life insurance purchased for withheld annuities-Notice received from annuity company-Entered in payroll before last pay.
- IRS Publication 15-B Section 2 pages 13-15 (http://www.irs.gov/pub/irs-pdf/p15b.pdf) contains the calculation table to figure the cost.
- In **PAYROLL-CURRENT** or the **PAYROLL-FUTURE** program, the amount should be entered choosing the **Life Insurance Premium-Pay Type**. This pay type represents one kind of non-cash earnings for the employee.
- This pay type will be treated differently for taxation purposes. For the Life Insurance Premium amount, the tax amounts for Medicare and Social Security will be calculated during the Initialization of the payroll. No Federal, Ohio, or OSDI tax amounts will be calculated. All of these will be treated according to the Federal rules. The software provides the ability to withhold city tax on non-cash earnings. This can be activated by setting the "Tax Non-Cash Earn" flag to Y (yes) on the city tax record on the Payroll Item Configuration screen.

## Life Insurance (continued)

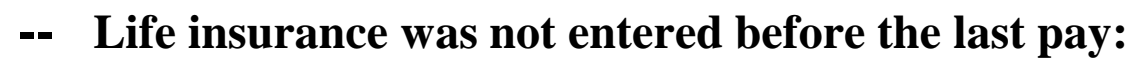

- If **the Life Insurance Premium** pay type was was not used prior to the last pay of the calendar year, the following manual procedure must be used in order for the **Life Insurance Premium pay** to show correctly on the W2 form and to insure that the Quarter Report balances. Follow these procedures prior to generating W2 forms.
- **Core/Adjustments-** Click on Create: Find the Employee, choose 001 Federal Payroll Item, Type is Life Insurance, Transaction Date and Amount

| iment Journal                |                |          |        |             |   |
|------------------------------|----------------|----------|--------|-------------|---|
| Save Ø Cancel                |                |          |        |             |   |
| Employee                     |                |          |        |             |   |
| Morse, Nancy Patty - ANON103 |                |          |        |             | ~ |
| Payroll Item                 |                |          |        |             |   |
| Type: Federal Tax, Code: 001 |                |          |        |             | ~ |
|                              |                |          |        |             |   |
| Type                         | Transaction Da | e Amount |        | Description |   |
|                              |                |          | 100.00 |             |   |

#### Life Insurance (continued)

- When the Save button is clicked this will update the total and taxable gross fields by for any Payroll Item that taxes Life Insurance Premiums (Federal, State, OSDI, City (if applicable) and Medicare). This is then reflected on the W2 Report.
- If the Medicare withholding was paid by the employee, employer or employee and employer, adjustments must be made to the Amount Withheld and Board Amount of Payroll Item. If Medicare is fully board paid (pickup) then the total adjustment should be made to the Board Amount of Payroll Item.

 Board paid payment for Non-Cash Taxable Benefits. – NC3

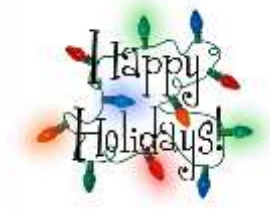

- If the payment is processed through USPS, no additional action is needed. Use the *Non-cash Taxable Benefit* pay type in Future or Current.
- If the Non-cash Taxable Benefit was **NOT** processed in payroll, an **Adjustment** entry is needed using the Taxable Benefits. This will update the total and applicable gross on the Federal, State, City (if applicable), OSDI and Medicare records. If the Medicare withholding was paid by the employee (1.45%) and employer (1.45%), adjustments must be made to the Amount Withheld and Board Amount of Payroll Item. If Medicare is fully board paid (Pickup), the total Adjustment should be made to the Board's Pickup Amount of Payroll Item (2.9%).

#### Pre-W2 Processing Taxable Benefits (NC3)

| justment Journal |                                                                                        |   |
|------------------|----------------------------------------------------------------------------------------|---|
| Create New       | Save O Cancel                                                                          |   |
| Employee: Fl     | ores, Andy Travis Number: ANON204                                                      |   |
| Payroll Item     |                                                                                        |   |
| Type: Feder      | al Tax, Code: 001                                                                      | ~ |
|                  |                                                                                        |   |
|                  |                                                                                        |   |
| Type             | Taxable Benefits                                                                       | ` |
| Transaction Date | miii 9/1/21                                                                            |   |
| Amount           | 100.000                                                                                |   |
| Description      | test                                                                                   |   |
|                  | To Date Options                                                                        |   |
|                  | to bate options                                                                        |   |
|                  | Month To Date                                                                          |   |
|                  | <ul> <li>✓ Month To Date</li> <li>✓ Quarter To Date</li> </ul>                         |   |
|                  | <ul> <li>✓ Month To Date</li> <li>✓ Quarter To Date</li> <li>✓ Year To Date</li> </ul> |   |

- Dependent Care
  - If not using the Dependent Care deduction type

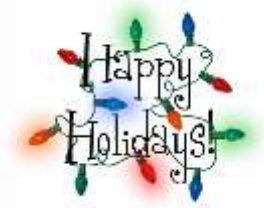

26

\*Manually enter dependent care amounts in through the **Core-Adjustments** screen.

\*Max \$10,500 for Married Filing Jointly, \$2500 Married Filing Sep

• Core/Adjustments- Click on Create:

| tment Journal                |       |             |        |             |   |
|------------------------------|-------|-------------|--------|-------------|---|
| Save O Cancel                |       |             |        |             |   |
| Employee                     |       |             |        |             |   |
| Morse, Nancy Patty - ANON103 |       |             |        |             | ~ |
| Pavroli Item                 |       |             |        |             |   |
| Type: Federal Tax, Code: 001 |       |             |        |             | ~ |
|                              |       |             |        |             |   |
| Туре                         | Trans | action Date | Amount | Description |   |
|                              | 00 /  | 0/12/18     | F      | 000.00      |   |

#### **Dependent Care (continued)**

When the Save button is clicked this will update the total and taxable gross fields by any amount above the \$10,500.00 threshold for any Payroll Item that taxes
 Dependent Care (Federal, State, City (if applicable)). This is then reflected on the W2 Report. The total amount of Dependent Care will appear in Box 10 on the W2.

- Use of Company Vehicle
  - Calculate leased vehicle value
  - Manually enter leased vehicle Core/Adjustments
    - Click on Create:

| tment Journal                           |                              |             |   |
|-----------------------------------------|------------------------------|-------------|---|
| Save O Cancel                           |                              |             |   |
| Factoria                                |                              |             |   |
| Employee<br>Morse Nancy Patty - ANON103 |                              |             | ~ |
|                                         |                              |             | ¥ |
| Payroll Item                            |                              |             |   |
| Type. Federal Tax, Code. 001            |                              |             | ~ |
| True -                                  | Transaction Data Association | Description |   |
| Vehicle Lease                           |                              |             |   |
| Vehicle Lease                           |                              | 50.00       |   |

#### Vehicle Lease (continued)

 When the Save button is clicked this will update the total and taxable gross fields for any Payroll Item that taxes Vehicle Lease (Federal, State). This is reflected on the W2 Report and will appear in Box 14 on the W2.

#### Employer Sponsored Health Care Cost on W2

The Affordable Care Act requires employers to report the cost of coverage under an employer-sponsored group health plan. Reporting the cost of health care coverage on the Form W-2 does not mean that the coverage is taxable. This total includes the employee and employer payments for Medical Insurance. This is informational purposes only.

- If any employee is paying for their insurance out of pocket, this amount will need to be added as follows:
  - Go to Core/Adjustments
  - Click Create
  - Employee-Find Employee by typing in a few characters of first and last name. Choose employee
  - **Payroll Item**-Use Drop Choose Federal Tax 001
  - **Type**-From Drop Down Choose Health Insurance
  - Transaction Date-Enter in or choose a date from the calendar
  - Amount-Enter in Amount
  - Descri
  - Click

## **Employer Sponsored Health Care Cost on W2 (continued)**

- If the employee insurance is paid half a year out of pocket and the other half through payroll, the amount paid by the employee will need to be added as follows:
  - Go to Core/Adjustments
  - Click Create
  - **Employee**-Find Employee by typing in a few characters of first t last name. Choose employee
  - **Payroll Item**-Use Drop Down Choose Federal Tax 001
  - **Type**-From Drop Down Choose Health Insurance
  - Transaction Date-Enter in or choose a date from the calendar
  - **Amount**-Enter in Amount
  - Description-Enter a Description (optional)

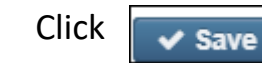

•

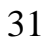

## **Employer Sponsored Health Care Cost on W2 (continued)**

Manually enter **only** amount **not** tracked in USPS system in **Core/Adjustments-** Click on Create:

| Adjustment Journal           |                                     | + >          |
|------------------------------|-------------------------------------|--------------|
| Save O Cancel                |                                     |              |
| Employee                     |                                     |              |
| Morse, Nancy Patty - ANON103 |                                     | $\checkmark$ |
| Payroll Item                 |                                     |              |
| Type: Federal Tax, Code: 001 |                                     | ~            |
|                              |                                     |              |
| Туре                         | Transaction Date Amount Description |              |
| Health Insurance             | ▼ <u>12/12/18</u> 600.00            |              |
|                              |                                     |              |
|                              |                                     |              |

## Employer Sponsored Health Care Cost on W2

• When the Save button is clicked this will update the total Employer Health Coverage withheld for W2 reporting purposes.

#### **Employer Sponsored Health Care Cost on W2 (continued)**

- Must report the cost of employer-sponsored Health Coverage in Box 12 using Code DD if the district filed 250 or more W2's for the preceding calendar year
- Life, Dental and Vision are not required to be included in the total if they are separate plans and not included as part of the medical plan http://www.irs.gov/uac/Form-W-2-Reporting-of-Employer-Sponsored-Health-Coverage
- \*\*Note-The contribution amount by Employee and Employer for Health Saving Account (HSA) is NOT to be included as employersponsored health coverage. This is reported in Box 12 using (Code W).

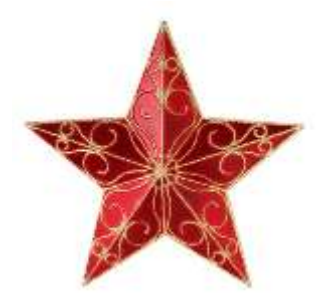

# \* Employer Sponsored Health Care Cost on W2 (continued)

- The box "Employer Health Coverage" on the Regular and Annuity Payroll Item Configuration, plus any Core/Adjustments-Health Insurance entries, are used to calculate the Employer Sponsored Health Care Cost.
- If this **Employer Health Coverage** box is checked, the YTD **Payroll Item** totals will be included in the total moved to the employees W2 for Employer Health Coverage.

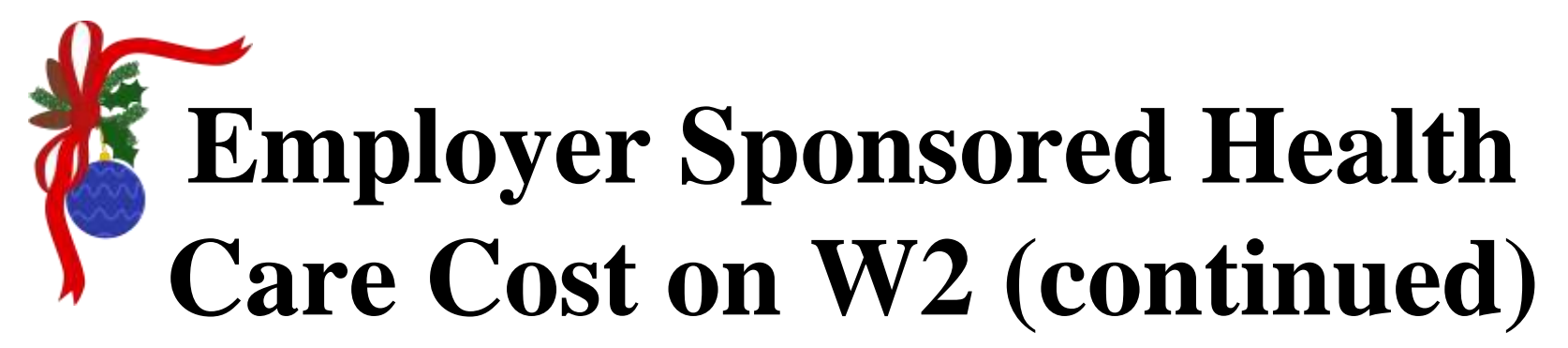

| I Item Configuration             |                                           |                                |        |
|----------------------------------|-------------------------------------------|--------------------------------|--------|
| Save O Cancel                    |                                           |                                |        |
| Type                             | Code                                      | Name<br>Crawfordvillo Software |        |
| abbreviation                     | W2 abbreviation                           | Payment Cycle                  |        |
| Annuity<br>Annuity Type          | Annuity                                   | Monthly <b>v</b>               |        |
| 403B                             |                                           |                                |        |
| Certified Object<br>vkly         | Classified Object                         | Other Object<br>Iwkf           |        |
| Options                          |                                           |                                |        |
| Suppress SSN ID                  | Employer Health Coverage                  | Print Employer Amount          |        |
| ✓ Voluntary                      | Requir                                    | Show On Create Wizard          |        |
| Payee Information                |                                           |                                |        |
| Payee                            |                                           |                                |        |
| Hiram Cafe (Number: 52066557) (A | ddress: 979 Langan Cour kston, OH, 26811) |                                | $\sim$ |
#### **Employer Sponsored Health Care Cost on W2 (continued)**

- If the district only tracks the employee portion of health care costs in the USPS system, the district will need to create a spreadsheet using the appropriate header information with the Board YTD costs for Employee Health Insurance to Mass Load. Importable Entity would be Adjustment Journal.
- See SSDT Wiki on Mass Load: <u>https://wiki.ssdt-ohio.org/display/uspsrdoc/Mass+Load</u>

#### **Employer Sponsored Health Care Cost on W2 (continued)**

• UTILITIES/MASS LOAD/ADJUSTMENTS can be used to load a spreadsheet with any data not tracked in the payroll system into the Core/Adjustments record for Medical Insurance coverage.

| USPS Load File       | Choose File No file chosen |  |
|----------------------|----------------------------|--|
| Importable Entities: | AdjustmentJournal v        |  |
|                      | Load                       |  |
|                      |                            |  |
|                      |                            |  |
|                      |                            |  |

#### **Employer Sponsored Health Care Cost (continued)**

- Note-If you are not currently processing the board portion of paid medical insurance through USPS you can track Employer Sponsored Health Care portion through USPS
- If not wanting to use Employer Distributions
   Submission, leave Object Codes fields in Payroll
   Item Configuration record blank. Menta Christmas

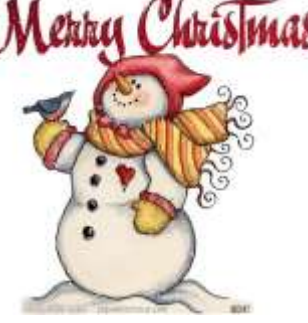

#### HEALTH REIMBURSEMENT ARRANGEMENT

- The IRS has added a new Code FF for Box 12. It will report the total amount of permitted benefits under a qualified small employer health reimbursement arrangement. This will allow eligible employers to pay or reimburse medical care expenses of eligible employees after the employees provide proof of coverage. Use this code to report the total amount of permitted benefits under a QSEHRA. The maximum reimbursement for an eligible employee under a QSEHRA is \$5,300 (\$10,700 if it also provides reimbursements for family members), before indexing for inflation.
- Eligible employers are those **small employers with less than 50** Full-Time Equivalent employees (those who work 130 hours a month or 30 or more hours a week for 120 consecutive days). Another eligibility is that the employer does **NOT** offer a group health plan to any of their employees.
- You will need to add a value in **Core/Adjustments** for Health Reimbursement. Then this value will appear on the W2Tape file and W2FORM.DAT as a code FF with the amount in Box 12. The Health Reimbursement amount will also appear on the W2CITY.DAT file. The Health Reimbursement amount (HLTH REIMBURSE) will appear on the W2 Report under the employee's Federal heading, if there is an amount to report. The HLTH REIMBURSE amount will also total and appear in the Grand Totals and Report Totals, if there are any.

# Health Reimbursement Arrangement on W2 (continued)

• Go to Core/Adjustments/Create

| djustment Journal               |        |                  |               | + :        |
|---------------------------------|--------|------------------|---------------|------------|
| Save O Cancel                   |        |                  |               |            |
| Employee                        |        |                  |               |            |
| Wagner, Morgan Joanne - ANON445 |        |                  |               | ~          |
| Payroll Item                    |        |                  |               |            |
| Type: Federal Tax, Code: 001    |        |                  |               | ~          |
|                                 |        |                  |               |            |
| Туре                            |        | Transaction Date | Amount Desc   | ription    |
| Health Reimbursement            |        | ▼ 10/15/18       | 100.00        |            |
|                                 |        |                  |               |            |
|                                 |        |                  |               |            |
|                                 | Curtis | lan              | Taxable Gross | 01/10/2018 |

# **Pre-W2 Reporting**

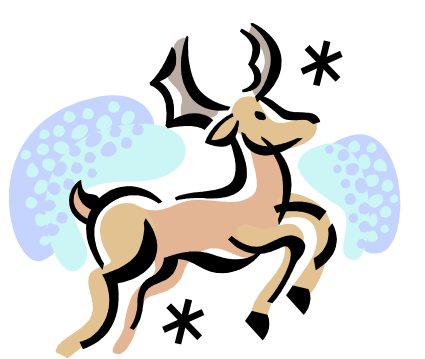

- Go to **Reports/W2 Report and Submission** before last pay of 2021 has been completed. Can be run as many times as necessary.
- Output Type-Report
  - Format-Choose format type desired from drop down
  - Report Title-Default is W2 Report. Can be changed if desired
  - Federal ID Number-Defaults from Core/Organization
  - State ID Number-Defaults from Core/Organization

#### **Pre W2 Reporting**

- Kind of Employer-S-State and Local Government Employer (non501c) automatically populates. Can be changed by using drop down
- Sort Options-Choose from drop down
- Report for Year-Current year defaults. Choose from drop down if change needed.
- Click 🕹 Generate Report
  - Generate for "Report Employees with Errors Only?" first
    - Review and correct warnings and errors
  - Balance to-date data
  - See <u>https://wiki.ssdt-</u>

<u>ohio.org/display/uspsrdoc/W2+Report+and+Submission</u> for error descriptions and help

#### W2 Report Errors

Warning messages are now grouped together with errors and info messages on the W2 Report:

#### • Warning Federal Total annuities, \$xxxx.xx, does not equal total gross less taxable gross

- The W2 Processing program verifies that the annuity (generally in the 500-599 payroll items code range) payroll item amount equals the calculated annuity amount. The calculated amount is determined by taking the total gross and subtracting the taxable gross. The result is the amount of the annuity that was in effect while the tax was being withheld. If this calculated value differs from the totals on the annuity records, the warning appears.
   This warning is often associated with a change that has been made to the taxable gross but no corresponding change was made to the total gross or vice versa. Manual adjustments in CORE/ADJUSTMENTS option to the annuity amounts may also cause this warning. Run the Audit Trail report to attempt to isolate these situations. If an annuity was in effect for only part of the year, this warning may appear and can be ignored.
- Warning Payroll Item XXX: Negative annuity on file for this employee. Assuming zero.
  - A total negative annuity indicates a check was voided from a prior calendar year in the current calendar year. Run the REPORTS/PAYMENT TRANSACTION STATUS REPORT option to attempt to isolate the problem. If this is the case, you will need to zero the negative amount of the annuity and file a W2-C form for the previous calendar year year
- Warning Employee last name contains a comma
  - Check employee's last name for a comma and remove
- Warning Federal Total, \$xxxx.xx, does not equal total gross less taxable gross
- Warning Payroll Item XXX: Negative amount payroll item can not be reported on W2, reporting zero
  - This message indicates a check was voided from a prior calendar year in the current calendar year. Run the REPORTS/PAYMENT TRANSACTION STATUS REPORT to attempt to isolate the problem. If this is the case, you will need to file a W2-C form for the previous calendar year.
- Warning Possible medicare discrepancy detected for amount over 200,000. Amount calculated = \$xxxxxx.xx
  - This warning will appear if medicare wages are over \$200,000.00 and the medicare amount on the Payroll Item is not within 30 cents of the calculated value. This warning will allow the submission file to be written.
- Warning Payroll Item XXX: No state ID on payroll item configuration
  - This warning will appear if No state ID is entered on the State Tax Payroll Item configuration
- Warning Federal gross is zero
  - The employee has no gross amount on the Federal tax record (001).
- Warning Payroll Item XXX: Calculated annuity amount exceeds the total annuities
  - The calculated annuity value is larger than the amounts showing on the annuity (generally in the 500 through 599 Payroll Item code range) records. The calculated amount is determined by subtracting the taxable gross from the total gross.

Manual changes may have been made to the payroll items. It is possible the total or taxable gross was changed incorrectly due to an error adjustment, thus causing the calculated annuity amount to be too high.

Warning Payroll Item Employer Health Coverage: Negative amount payroll item can not be reported on W2, reporting zero

#### W2 Report Errors

| ontrol #: | 42 | SSN: | 999914640 Nai   | ne: Justin Daniell | e Branch      |             |           |
|-----------|----|------|-----------------|--------------------|---------------|-------------|-----------|
|           |    | Code | Desc            | Tax Withheld       | Taxable Gross | Total Gross | Annuities |
|           |    | 001  | Federal Tax     | 0.00               | 224.78        | 249.76      | 24.98     |
|           |    | 002  | Ohio State Tax  | 0.00               | 224.78        | 249.76      | 24.98     |
|           |    | 003  | City Tax        | 3.75               | 249.76        | 249.76      | 0.00      |
|           |    | 692  | Medicare Tax    | 3.62               | 249.76        | 249.76      |           |
|           |    | 807  | OSDI Tax        | 0.00               | 224.78        | 249.76      | 24.98     |
|           |    |      | Retire Plan Box | Checked            |               |             |           |

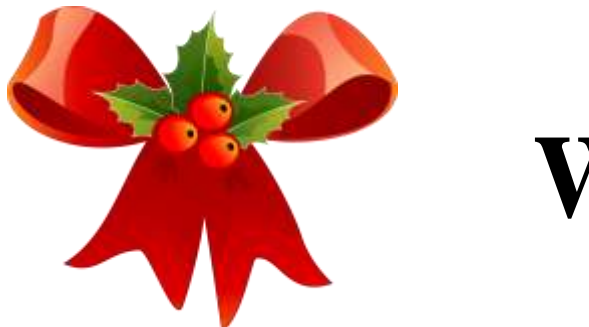

- Information on W2 Report should balance to:
  - 941 totals as reported
  - Run Reports/Employee Earnings Register
    - Payroll Items represents amounts withheld from employees for the calendar year
  - Run Reports/Quarter Report
    - Represents amounts as current in the YTD figures
  - Balance Federal, Ohio, and City taxes and gross amounts

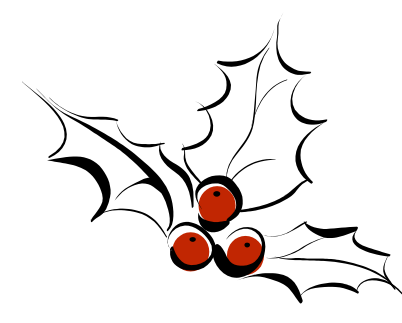

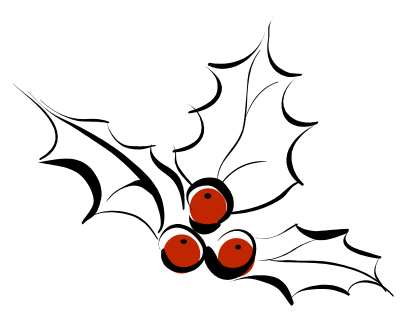

941 data

| Federal  | tax   | W/h |  |                      |
|----------|-------|-----|--|----------------------|
|          | 1st   | qtr |  |                      |
|          | 2nd   | qtr |  |                      |
|          | 3rd   | qtr |  |                      |
|          | 4th   | qtr |  | These 2 totals       |
|          | YTD   |     |  | for special payments |
| W2REPT 7 | Fotal |     |  |                      |

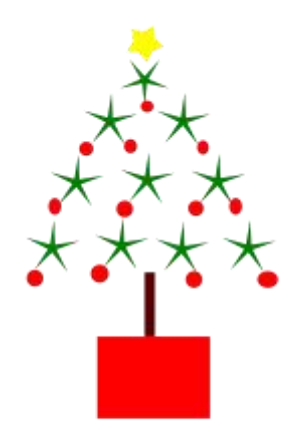

#### W2 Balancing Earnings Register

|         |                       |              | Paymen       | t Totals |                                      |            |        |
|---------|-----------------------|--------------|--------------|----------|--------------------------------------|------------|--------|
|         | Total Gross           |              | Total        | Dock     | Total Net                            |            |        |
|         | \$3,053,866.89        |              | (\$4,32      | 9.14)    | \$2,035,161.2                        | 24         |        |
|         |                       |              |              |          |                                      |            |        |
|         | Pay                   | Items        |              |          | Pay Accounts                         |            |        |
| Code    | Abbreviation          | Employee Amt | Employer Amt | Position | FND-FUNC-OBJ-SPCC-SUBJCT-OPU-IL-JOB  | Chg Amt    | %      |
| 001     | plyexiywitfpldacribb  | 284,329.02   |              | 1        | 001-1100-111-0000-000000-100-01-000  | 99,565.95  | 100.00 |
| 002     | rmeaclkabxlegnalxkwx  | 64,181.47    |              | 1        | 001-2310-171-0000-000000-300-00-000  | 1,530.00   | 100.00 |
| 003     | gybatlrotaytqlfhflwn  | 44,026.00    |              | 1        | 001-4590-113-0000-000000-200-00-000  | 26,628.86  | 100.00 |
| 006     | vvcrvoarwdgliydgsfkp  | 631.71       |              | 1        | 001-2510-149-0000-000000-300-00-000  | 31,698.54  | 100.00 |
| 008     | uhcjkfbfgtcgkqxnvped  | 266.56       |              | 1        | 001-2510-141-0000-000000-300-00-000  | 66,573.19  | 0.00   |
| 009     | iuievuitxxrubfvqjgcb  | 2,460.29     |              | 1        | 001-2510-152-0000-000000-300-00-000  | 270.00     | 0.00   |
| 400     | zjwfzxffjolezhlgchwi  |              | 81,886.26    | 1        | 001-2822-142-0000-000000-000-000-000 | 2,425.22   | 100.00 |
| 450     | yehgrznqpnoxlzztzlrm  |              | 344,151.26   | 1        | 001-1100-111-0000-000000-100-14-000  | 131,142.49 | 100.00 |
| 508     | rodgxqsibsknzqbjtsbb  | 21,100.00    |              | 1        | 001-2700-142-0000-000000-000-00-000  | 3,250.60   | 100.00 |
| 514     | bvxpodzgsugxijwutcyi  | 2,400.00     |              | 1        | 001-4530-113-0000-000000-200-00-000  | 13,393.34  | 100.00 |
| 550     | cmnjzzpfxoejmwvonann  | 600.72       | 39,415.50    | 1        | 001-1100-111-0000-060000-200-00-000  | 42,126.20  | 100.00 |
| 563     | wxgynxjcwbpnpojeibtd  | 1,111.29     |              | 1        | 001-1100-111-0000-000000-100-03-000  | 90,693.32  | 100.00 |
| 564     | dgprjbmgczsjuccfyrug  | 284.44       |              | 1        | 001-4550-143-0000-000000-200-00-000  | 3,569.72   | 100.00 |
| 565     | girazzyovibxuyhltdme  | 1,170.81     |              | 1        | 001-1280-111-0000-000000-100-15-000  | 65,744.42  | 100.00 |
| 566     | sbtnchdevcdsyfwgapzl  | 4,709.52     |              | 1        | 439-1280-111-9017-000000-000-00-000  | 36,095.36  | 0.00   |
|         |                       | 76,660.54    |              | 1        | 300-4540-143-9500-000000-200-00-000  | 1,674.58   | 0.00   |
| Amour   | nts in this column of | 38,350.00    | 125,272.24   | 1        | 300-4520-143-9500-000000-200-00-000  | 1,529.79   | 0.00   |
|         |                       | 47 417 17    |              | 1        | 300.4530-143-9500-000000-200-00-000  | 4 058 04   | 0.00   |
| Earning | gs Register should b  | be           |              |          |                                      |            |        |
|         | ad for holonoin ~     |              |              |          |                                      |            |        |
| use     | ed for balancing      |              |              |          |                                      |            |        |

#### W2 Balancing Quarter Report

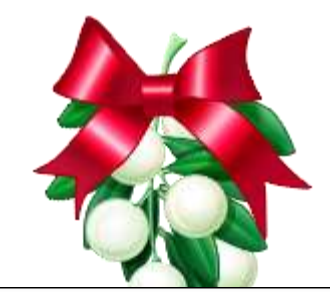

**Deduction Items Summary** 

| Deduction Name         | DED           | QTD Total        | YTD Total   | FTD Total | QTD Taxable | YTD Taxable  |
|------------------------|---------------|------------------|-------------|-----------|-------------|--------------|
| Federal Tax            | 001           | \$0.00           | \$11,757.08 | \$0.00    | \$0.00      | \$101,391.60 |
| Ohio State Tax         | 002           | \$0.00           | \$2,671.65  | \$0.00    | \$0.00      | \$101,391.60 |
| City Tax               | 003           | \$0.00           | \$1,754.83  | \$0.00    | \$0.00      | \$116,987.30 |
| City Tax               | 006           | \$0.00           | \$25.15     | \$0.00    | \$0.00      | \$5,028.60   |
| State Tax              | 009           | \$0.00           | \$73.52     | \$0.00    | \$0.00      | \$1,729.79   |
| Annuity                | 508           | \$0.00           | \$1,060.00  | \$0.00    | \$0.00      | \$0.00       |
| Annuity                | 514           | \$0.00           | \$100.00    | \$0.00    | \$0.00      | \$0.00       |
| Health Savings Account | 550           | \$0.00           | \$10.48     | \$0.00    | \$0.00      | \$0.00       |
| Annuity                | 563           | \$0.00           | \$46.00     | \$0.00    | \$0.00      | \$0.00       |
| Annuity                | 564           | \$0.00           | \$12.24     | \$0.00    | \$0.00      | \$0.00       |
| Annuity                | 565           | \$0.00           | \$50.08     | \$0.00    | \$0.00      | \$0.00       |
| Annuity                | 566           | \$0.00           | \$198.72    | \$0.00    | \$0.00      | \$0.00       |
| Annuity                | 569           | \$0.00           | \$3,393.83  | \$0.00    | \$0.00      | \$0.00       |
| Health Savings Account | 570           | \$0.00           | \$1,646.00  | \$0.00    | \$0.00      | \$0.00       |
| SERS Annuity           | 590           | \$0.00           | \$1,846.94  | \$0.00    | \$0.00      | \$0.00       |
| STRS Annuity           | 591           | \$0.00           | \$12,396.68 | \$0.00    | \$0.00      | \$0.00       |
| Regular                | 600           | \$0.00           | \$27.95     | \$0.00    | \$0.00      | \$0.00       |
| Regular                | 603           | \$0.00           | \$1,380.47  | \$0.00    | \$0.00      | \$0.00       |
| Regular                | 604           |                  | \$311.31    | \$0.00    | \$0.00      | \$0.00       |
| Regular                | 612           | \$0.00           | \$10.00     | \$0.00    | \$0.00      | \$0.00       |
| Child Support          | <b>A</b>      | 1 1              | \$946.97    | \$0.00    | \$0.00      | \$0.00       |
| Regular                | Amounts in    | linis column on  | \$210.12    | \$0.00    | \$0.00      | \$0.00       |
| Regular                | Quarter Repor | t should be used | \$42.45     | \$0.00    | \$0.00      | \$0.00       |
| Regular                | Quarter Repor | t should be used | \$333.79    | \$0.00    | \$0.00      | \$0.00       |
| Regular                | for ba        | lancing          | \$199.37    | \$0.00    | \$0.00      | \$0.00       |
| Employer SERS          |               | 0                | \$455.31    | \$0.00    | \$0.00      | \$0.00       |
| Employer STRS          | 691           | \$0.00           | \$1,461.00  | \$0.00    | \$0.00      | \$0.00       |

#### W2 Balancing W2 Report

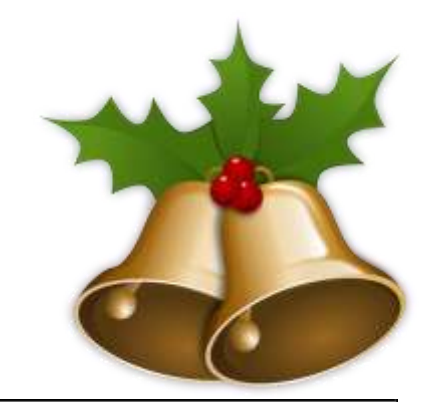

|        |                        |           | Report Summar | y             |              |             |
|--------|------------------------|-----------|---------------|---------------|--------------|-------------|
| Code   | Description            | Count     | Tax Withheld  | Taxable Gross | Total Gross  | Annuities   |
| 001    | Federal Tax            | 75        | \$11,420.39   | \$101,583.68  | \$122,197.73 | \$20,614.05 |
|        | Medicare Pickup        |           | \$192.08      |               |              |             |
|        | Emplr Hith Coverage    |           | \$26,061.61   |               |              |             |
|        | HSA                    |           | \$124,855.51  |               |              |             |
|        | 457                    |           | \$1,160.00    |               |              |             |
|        | Section 125            |           | \$5,210.43    |               |              |             |
| 002    | Ohio State Tax         | 75        | \$2,598.16    | \$101,583.68  | \$122,197.73 | \$20,614.05 |
| 003    | City Tax               | 75        | \$1,754.83    | \$116,987.30  | \$122,197.73 | \$5,210.43  |
| 006    | City Tax               | 3         | \$25.15       | \$5,028.60    | \$6,360.54   | \$1,331.94  |
| Amou   | unta in this column on |           | \$73.52       | \$1,729.79    | \$2,238.13   | \$508.34    |
| Alliou | hould be used for bal  | w2 Kepoli | \$1,696.37    | \$116,987.30  | \$122,005.65 | \$0.00      |
| 3      |                        | unenng    | \$144.91      | \$7,272.67    | \$8,952.93   | \$1,680.26  |

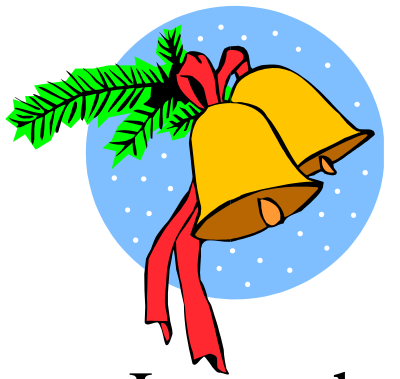

- Items that affect balancing between W2 Report and Quarter (See Specific Affects documentation)
  - Dependent care benefits over limit
  - Fringe Benefits
  - Medicare pickup amounts
  - Taxable third party sick pay
  - Use of company vehicle
  - Employee expense reimbursements paid through USAS check

#### Dependent care benefits

- Amounts over limit (\$10,500.00/\$2500) are added to total and taxable gross amounts on Federal, Ohio and City total and taxable gross fields on the W2 Report
- Ex-If \$11,000.00 is added to
  Adjustments/Dependent Care on the 001
  record, \$500.00 will be added to total and
  taxable gross fields as stated above.
- This will cause gross amounts on W2 Report to be higher.

#### Adjustments/ Dependent Care

| Adjustment Journal                           | + × |
|----------------------------------------------|-----|
| Save O Cancel                                |     |
| Employee<br>Nieves, Brooklyn Pete - ANON781  | ~   |
| Payroll Item<br>Type: Federal Tax, Code: 001 | ~   |
| Type Transaction Date Amount Description     |     |

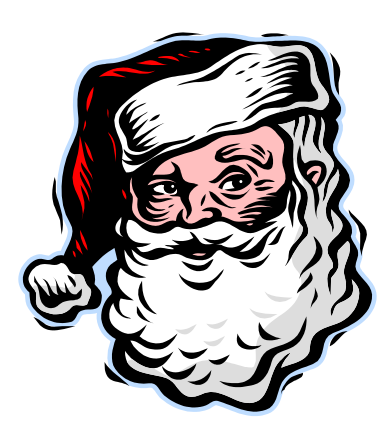

• Fringe Benefits

- An Adjustments/Fringe Benefits entry on the 001 record adds all fringe benefit amounts to total and taxable gross amounts on Federal and Ohio records
- Will cause gross amounts on W2 Report to be higher

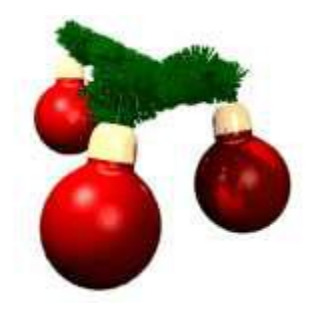

### **Fringe Benefits**

| Adjustment Journal              |                      |             | + × |
|---------------------------------|----------------------|-------------|-----|
| Save O Cancel                   |                      |             |     |
| Employee                        |                      |             |     |
| Nieves, Brooklyn Pete - ANON781 |                      |             | ~   |
| Payroll Item                    |                      |             |     |
| Type: Federal Tax, Code: 001    |                      |             | ~   |
|                                 |                      |             |     |
| Туре                            | Transaction Date Amo | Description |     |
| Fringe Benefits                 | ▼ 10/5/18            | 200.00      |     |
| N                               |                      |             |     |
|                                 |                      |             |     |

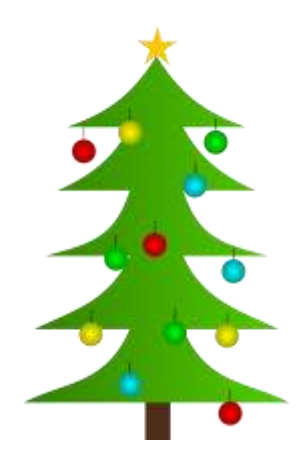

- Medicare Pickup
  - Amount added to total and taxable gross amounts on Federal, Ohio and OSDI records
  - Will cause gross amounts on W2 Report to be higher.

- If 'Tax Employer Amounts' option is <u>not</u> used on the city tax record on the Payroll Item Configuration record (Tax Employer Amounts box unchecked on Payroll Item Configuration)
  - The Medicare Pickup box should be checked if the city taxes the Medicare pickup
  - The Medicare pickup is added to the city total and taxable gross amounts on the W2 Report.
    - Employee pays tax after the fact

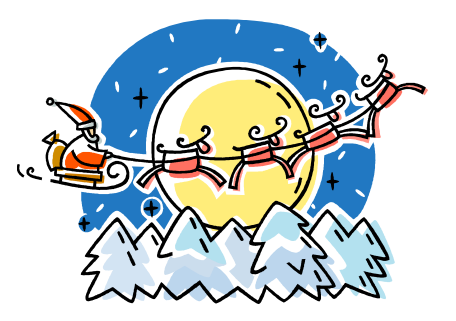

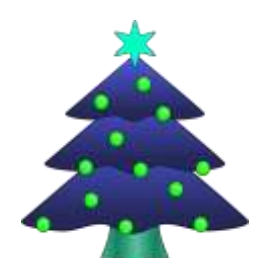

Save Ø Cancel

| Туре                                           | Code                     |   |   | Name                                               |  |
|------------------------------------------------|--------------------------|---|---|----------------------------------------------------|--|
| CityTax 🗸                                      | 003                      |   |   | Gumbranch Cafe                                     |  |
| abbreviation                                   | W2 abbreviation          |   |   | Payment Cycle                                      |  |
| City Tax                                       | City Tax                 |   |   | Monthly 🗸                                          |  |
| Tax Entity Code                                |                          |   |   |                                                    |  |
| zbwvdymk                                       |                          |   |   |                                                    |  |
| CCA                                            |                          |   |   |                                                    |  |
| CCA                                            | CCA Description          |   |   | Benot To CCA                                       |  |
|                                                |                          |   |   |                                                    |  |
| City Tax Annuity Options                       |                          |   |   |                                                    |  |
| Annuity 401 a                                  | Annuity 401 k            |   |   | Annuity 403 b                                      |  |
| Annuity 408 k                                  | Annuity 457              |   |   | Annuity 501 c                                      |  |
| Non Wages 125                                  | Other                    |   |   | Wages 125                                          |  |
| Employer Paid Amounts To Be Taxed              |                          |   |   |                                                    |  |
| Select Employer Paid Amounts to be Taxed       |                          |   |   |                                                    |  |
| Available Employer Paid Payroll Items:         |                          |   | - | Tax Employer Paid Amounts for these Payroll Items: |  |
| 635 - Wray Pro Services - Regular              |                          | • | > |                                                    |  |
| 690 - Statesboro Manufacturing - Employer SERS |                          |   | • |                                                    |  |
| 691 - Monticello Accounting - Employer STRS    |                          | - |   |                                                    |  |
| 693 - Hampton Realty - Social Security Tax     |                          | - |   |                                                    |  |
|                                                |                          |   |   |                                                    |  |
| Options                                        |                          |   |   |                                                    |  |
|                                                |                          |   |   |                                                    |  |
| Suppress SSN ID                                | Employer Health Coverage |   |   | Job Level                                          |  |
| Medicare Pickup                                | Cash Earn                |   |   | O Voluntary                                        |  |
| ✓ Required                                     | Show On Create Wizard    |   |   |                                                    |  |

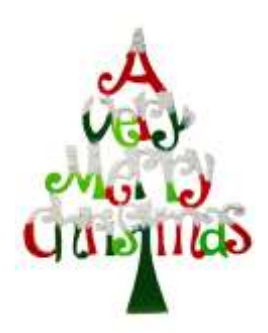

- If the 'Tax Employer Amount' is used on the city tax record (Tax Employer Amounts box checked on Payroll Item Configuration)
- The tax is withheld during the payroll

| Tigen                                                                                                    | Code                     |     | Plane                                          |  |
|----------------------------------------------------------------------------------------------------|--------------------------|-----|------------------------------------------------|--|
| CityTax ~                                                                                                    | 003                      |     | Gumbranch Cafe                                 |  |
| abbreviation                                                                                                    | W2 abbreviation          |     | Payment Cysle                                  |  |
| City Tax                                                                                                    | City Tax                 |     | Monthly 🐱                                      |  |
| Tax Entity Code                                                                                                    |                          |     |                                                |  |
| zbevdymk                                                                                                    |                          |     |                                                |  |
| CCA                                                                                                    |                          |     |                                                |  |
| CCA                                                                                                    | CCA Description          |     | Report To CCA                                  |  |
| City Tax Anouity Options                                                                                                    |                          |     |                                                |  |
| - Annuity 401 a                                                                                                    | C Annuity 401 k          |     | Annuity 403 b                                  |  |
| Annuity 406 8                                                                                                    | Annuity 457              |     | C Annuity 501 c                                |  |
| ₽ Non Wages 125                                                                                                    | Other                    |     | Wages 125                                      |  |
| Employer Puid Amounts To De Taxad                                                                                                    |                          |     |                                                |  |
| Select Engloyer Paid Amounts to be Taxed<br>Available Employer Paid Payrall Items.                                                                                                    |                          |     | as Employer Pair Amounts for News Payrot Nerro |  |
| 634 - Gibson Engineering - Regular<br>635 - Wray Pro Services - Regular<br>536 - Springfield Office supplies - Regular<br>690 - Satesboro Manuflacturing - Employer SERS<br>691 - Montcello Accounting - Employer STRS |                          | - > | 692 - Preston Furmatings - Medicare Tax        |  |
| 593 - Hampton Healty - Social Security Tax                                                                                                    |                          | *   |                                                |  |
| er Tax Employer Amounts<br>Options                                                                                                    |                          |     |                                                |  |
| Suppress SSN ID                                                                                                    | Employer Health Coverage |     | Job Level                                      |  |
| Medicare Pictup                                                                                                    | of Tax Non Cash Earn     |     | S Visuntary                                    |  |
| Required                                                                                                    | of Show On Create Wizard |     |                                                |  |

#### **Taxable Third Party Sick pay**

- Taxable Third Party Sick Pay
  - Users need to add the Third Party Sick pay amount using Adjustments/Total Gross and Adjustments/Taxable Gross on the Federal (001), Ohio (002), OSDI (8XX) and Medicare records as needed
  - Will cause gross amount on W2 Report to be higher
    - See Third Party Sick Pay Instructions Document
    - See Third Party Sick Payment Notification Example Document

#### W2 Balancing Third Party Sick Pay

| Employee                                                                                                    |                  |        |             |  |
|----------------------------------------------------------------------------------------------------|------------------|--------|-------------|--|
| Branch, Ryan Pam - ANON564                                                                                           |                  |        |             |  |
| Payroll Item                                                                                                    |                  |        |             |  |
| Type: Federal Tax, Code: 001                                                                                         |                  |        |             |  |
| ype                                                                                                    | Transaction Date | Amount | Description |  |
| Total Gross                                                                                                    | ▼ 10/5/18        | 500.00 |             |  |
| ent Journal                                                                                                    |                  |        |             |  |
| ent Journal<br>Save Ø Cancel                                                                                         |                  |        |             |  |
| ent Journal<br>Save O Cancel<br>mployée<br>Branch, Ryan Pam - ANON564                                                |                  |        |             |  |
| ent Journal<br>Save Ø Cancel<br>mployee<br>Branch, Ryan Pam - ANON564                                                |                  |        |             |  |
| nent Journal Save O Cancel mployee Branch, Ryan Pam - ANON564 ayroll Item Ducc Ecdorol Tax, Ocda, 001                |                  |        |             |  |
| ent Journal<br>Save O Cancel<br>mployee<br>Branch, Ryan Pam - ANON564<br>ayroll Item<br>Type: Federal Tax, Code: 001 |                  |        |             |  |
| Save O Cancel<br>Simployee<br>Branch, Ryan Pam - ANON564<br>Payroll Item<br>Type: Federal Tax, Code: 001             | Transaction Date | Amount | Description |  |

#### Non-Taxable Third Party Sick Pay

- Non-taxable third party sick pay
  - Does not affect balancing
  - Does not affect taxes
  - Add amount using Adjustments/Third Party Pay to the Federal Tax (001) record.
    - District is notified how much to enter by third party
  - This amount will print in Box 12 with a code 'J'

|    | Non-Ta                                    |
|----|-------------------------------------------|
| Ad | ljustment Journal                         |
|    | Save OCancel                              |
|    | Employee                                  |
|    | Branch, Ryan Pam - ANON564                |
|    |                                           |
|    | Payroll Item Type: Federal Tax, Code: 001 |
|    | 74                                        |
|    | Type<br>Third Party Pay                   |
|    |                                           |

#### Non-Taxable Third Party Sick Pay

| djustment Journal                            |       |                  |                 |            | +            |
|----------------------------------------------|-------|------------------|-----------------|------------|--------------|
| Save O Cancel                                |       |                  |                 |            |              |
| Employee                                     |       |                  |                 |            |              |
| Branch, Ryan Pam - ANON564                   |       |                  |                 |            | $\checkmark$ |
| Payroll Item<br>Type: Federal Tax, Code: 001 |       |                  |                 |            | ~            |
| Type                                         |       | Transaction Date | Amount D        | escription |              |
|                                              |       |                  | 1,000.00        |            |              |
|                                              | Lowic | Plaka            | Amount Withhold | 0          | 1/01/2010    |

#### W2 Balancing-Company Vehicle

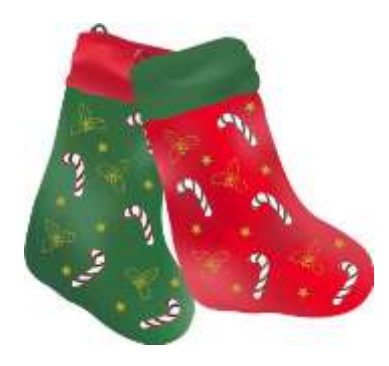

- Use of Company Vehicle Field
- Add amount using **Core/Adjustments/Vehicle Lease** to the Federal Tax (001) record.
  - This adds the Vehicle Lease amount from the 001 Federal record to the total and taxable gross fields on the Federal (001), and Ohio (002) total and taxable gross fields on the W2 Report.
  - Will cause the gross amounts on W2 Report to be higher

#### **Use of Company Vehicle**

| Adjustment Journal                                                                                           | + > |
|----------------------------------------------------------------------------------------------------|-----|
| Save O Cancel                                                                                                |     |
| Employee                                                                                                    |     |
| Branch, Ryan Pam - ANON564                                                                                   | ~   |
| Payroll Item<br>Type: Federal Tax, Code: 001                                                                 | ~   |
| Type     Transaction Date     Amount     Description       Vehicle Lease           10/5/18          2,000.00 |     |
|                                                                                                    |     |

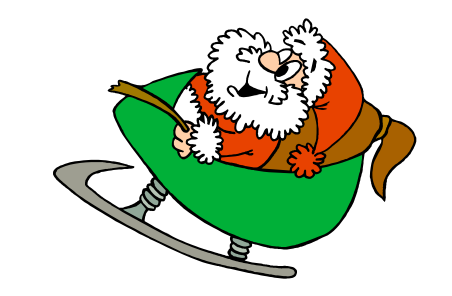

#### **Employee Expense Reimbursements**

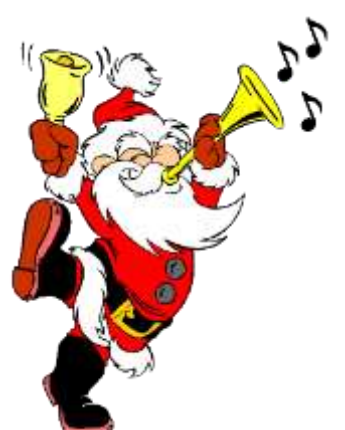

- If district wants employee reimbursements originally paid through USAS to appear on the W2 as wages, Adjustments will be made. This will create a balancing difference between Quarter Report and W2 Report
- May cause W2 Report to show higher gross amounts than actually paid through USPS
- See 'Reimbursements of Employee Expenses' document for more details

#### **Balancing Problems**

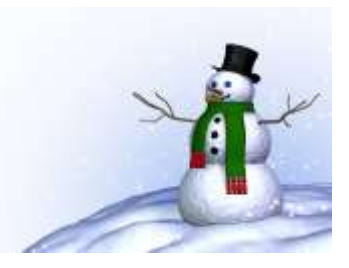

- Voided checks from prior calendar year
  - Go to Payments/Check Register filter the Transaction Date as 01/01/2021..12/31/2021 and Status as V. This will pull in all voided checks dated between 01/01/21 and 12/31/21.
  - The report option can then be used to create a report of all voided checks.
- To pull all Refund of annuity withheld in prior calendar year
  - Go to Payments/Refund Checks Show Transaction Date on grid and then filter 01/01/2021..12/31/2021 click on ▲ Report .
  - Do the Same option on the **Refund ACH** Tab

#### Balancing Problems (continued)

- Manual Updates
  - Go to Core/Adjustments
  - Filter Transaction Date 1/01/21..12/31/21
  - Filter Code 001
  - Search for any **Types** manually added like Fringe Benefit, Health Insurance, Dependent Care, Vehicle Lease, etc.
  - Filter **Type** that is out of balance like Total Gross, Amount Withheld, etc.

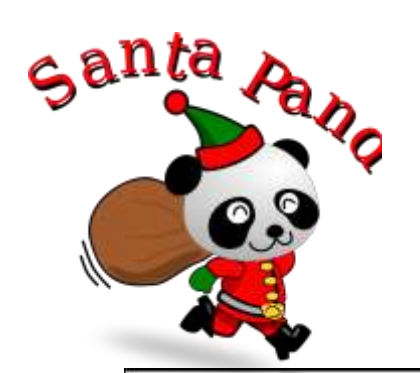

#### W2 Report

|            | 0.0   | Report Summary      |                         |              |               |              |                          |  |  |
|------------|-------|---------------------|-------------------------|--------------|---------------|--------------|--------------------------|--|--|
| _          | Code  | Description         | Count                   | Tax Withheld | Taxable Gross | Total Gross  | Annuities                |  |  |
|            | 001   | Federal Tax         | 75                      | \$11,420.39  | \$101,583.68  | \$122,197.73 | \$20,614.05              |  |  |
|            |       | Medicare Pickup     |                         | \$192.08     |               |              |                          |  |  |
|            |       | Emplr Hlth Coverage |                         | \$26,061.61  |               |              |                          |  |  |
| Special am | ounts | HSA                 |                         | \$124,855.51 |               |              |                          |  |  |
| for W2s    | 2s    | 457                 |                         | \$1,160.00   |               |              |                          |  |  |
|            |       | Section 125         |                         | \$5,210.43   |               |              |                          |  |  |
|            | 002   | Ohio State Tax      | 75                      | \$2,598.16   | \$101,583.68  | \$122,197.73 | \$20,614.05              |  |  |
|            | 003   | City Tax            | 75                      | \$1,754.83   | \$116,987.30  | \$122,197.73 | \$5,210.43               |  |  |
|            | 006   | City Tax            | 3                       | \$25.15      | \$5,028.60    | \$6,360.54   | \$1,331.94               |  |  |
|            | 009   | State Tax           | 1                       | \$73.52      | \$1,729.79    | \$2,238.13   | \$508.34                 |  |  |
|            | 692   | Medicare Tax        | 71                      | \$1,696.37   | \$116,987.30  | \$122,005.65 | \$0.00                   |  |  |
|            | 800   | OSDI Tax            | 6                       | \$144.91     | \$7,272.67    | \$8,952.93   | \$1,680.26               |  |  |
|            |       |                     | From<br>Payroll<br>Item |              |               | Total<br>Tax | Gross minu<br>able Gross |  |  |

#### **Common W2 Error Messages**

- Warning: Calculated annuity amount exceeds the total annuities
  - Indicates the total gross minus taxable gross is greater than total annuities from the YTD deduction amounts
  - Indicates possible problem with annuity amounts, gross or taxable gross
    - Verify manual adjustment updates
    - Verify error adjustments

#### **Common W2 ErrorMessages**

- Error: Invalid SSN
  - SSA defines series of SSNs as invalid
    - Verify SSN with employee's SS card
    - Go to Core/Employees-Using the grid locate the employee. Click and update the SSN with the correct SSN. Click save

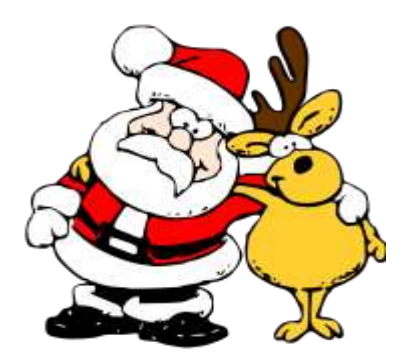

#### **Common W2 Error Messages**

- Error: Medicare amount does not equal
   1.45% of Medicare gross
  - Medicare tax may be incorrect
    - Verify amounts
    - SSA/IRS may not accept with incorrect amounts
- Verify manual adjustment updates
- Check Medicare pickup records
  - Must have 692 or 693 with 2.9%

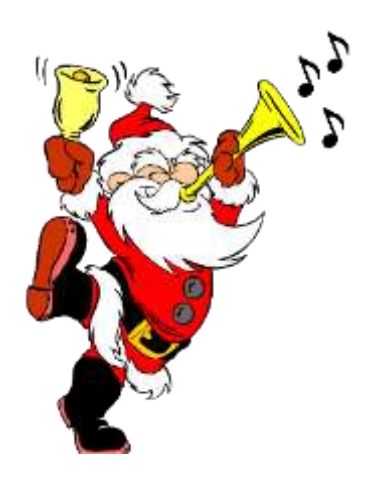

- Warning: Negative annuity on file for this employee. Assuming zero
- A total negative annuity indicates a check was voided from a prior calendar year in the current calendar year. Run the REPORTS/PAYMENT TRANSACTION STATUS REPORT option to attempt to isolate the problem. If this is the case, you will need to zero the negative amount of the annuity and file a W2-C form for the previous calendar year

OR

- If desire to report it as if withheld and refunded in current calendar year
  - Use **Core/Adjustment** and zero annuity amount by entering a positive figure that coincides with that negative figure.
  - Use **Core/Adjustments** and increase total gross amounts on Federal, Ohio, OSDI and city, if the city honored the annuity initially

- **Info**-Pension Plan flag on Federal record is overriding W2 calculations
  - If the Federal Payroll Item has the Pension Plan marked "No, never check the pension plan box", but finds an active retirement record
  - If Federal Payroll Item has the Pension Plan marked to "Automatically check the pension plan box based on retirement" or "Yes, check the pension plan box" but does not find an active retirement record
  - Common to receive this informational for students who do not participate in SERS
    - No action is needed

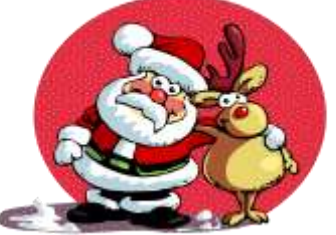

- Info:Payroll Item XXX:Possible error in OSDI gross or tax
  - Indicates taxable OSDI wages but no tax was withheld
    - Common informational for employees who have smaller wage amounts per payroll
    - Verify amounts
    - Usually no action is needed

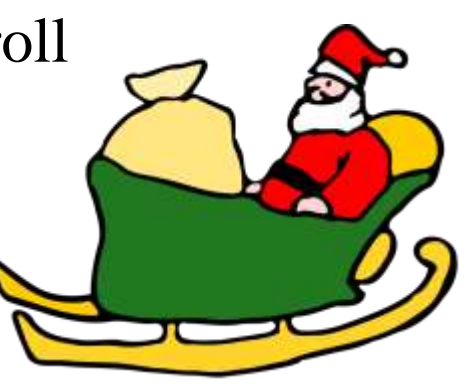

- Warning:Federal Total annuities \$xxxx.xx does not equal total gross less taxable gross
  - Calculated annuity amount (total gross less taxable)
    does not match the YTD annuity amounts from Payroll
    Item
  - Program compares total annuities from Payroll Items to total gross less taxable gross calculation, uses federal tax record
  - Possible problem with annuity total
  - Possible problem with total gross
  - Possible problem with taxable gross

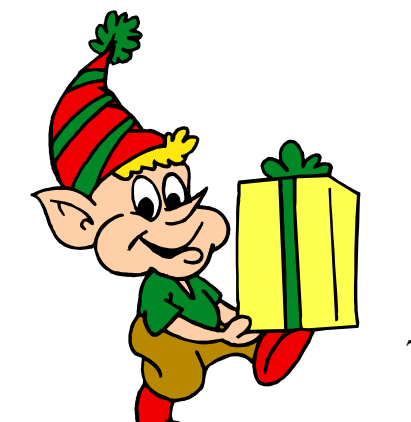

- Federal Total annuities \$xxxx.xx do not equal total gross less taxable gross (continued)
  - Verify manual adjustment updates
  - Verify refund of deductions
    - If refund from prior calendar year and district wants it to appear as if amounts were withheld and refunded in current calendar year
      - » Increase total gross on Federal, Ohio, OSDI and city if they initially honored the annuity by using Core/Adjustments

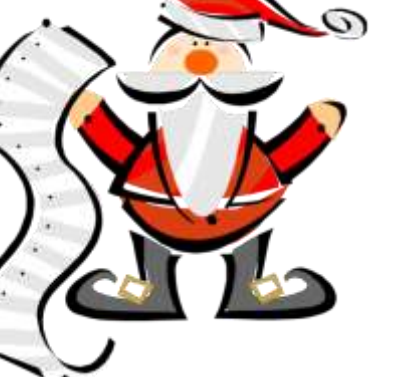

- **Error**: This employee's Medicare wages are less than their Social Security wages
  - The Medicare gross wages amount is incorrect or the FICA (Social Security) gross wages amount is incorrect. Please update the gross amount on the Medicare or FICA **Payroll Item** that has the incorrect amount, by using Core/Adjustments. This error should be corrected before creating a tape. The Social Security Administration will contact the district if this error is not fixed.

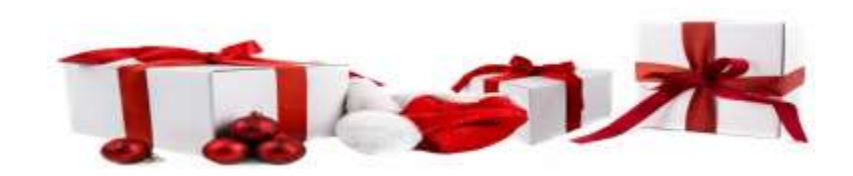

## W2 Report and Submission Features

- Program used to generate
  - W2 Report.PDF use as a Balancing report
  - W2 Form Data.XML files for W2 printing
  - W2MAST.TXT file for file submission to SSA

## 2021 W2 Reporting-W2 Submission Files

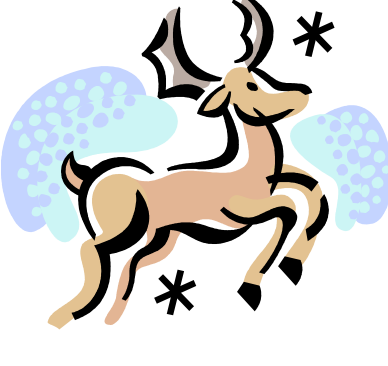

- Go to Reports/W2 Report and Submission
- Output Type-Submission
  - Federal ID Number-Defaults from Core/Organization
  - Additional Federal ID Number-Can be added if needed
  - State ID Number-Defaults from Core/Organization
  - Kind of Employer-S-State and Local Government Employer (non501c) automatically populates. Can be changed by using drop down. See next slide.
  - Sort Options-Choose from drop down
  - Report for Year-Current year defaults. Choose from drop down if change needed
  - Employer Name-Defaults from Core/Organization

## Kind of Employer

- You will need to specify what type of employer you district is:
  - The Kind of Employer can be one of the following:
  - $\succ \qquad F = Federal Government$
  - $\blacktriangleright$  S = State and Local Governmental Employer (non 501c)
  - $\succ$  T = Tax Exempt Employer
  - > Y =State and Local Tax Exempt Employer (501c)
  - $\blacktriangleright \qquad N = None Apply$

If the school district is part of a local government and has NOT applied for 501C status, they will choose State/local non 501c (S)

If the school has applied for 501C status and was granted that non profit status they choose State/local 501c (Y)

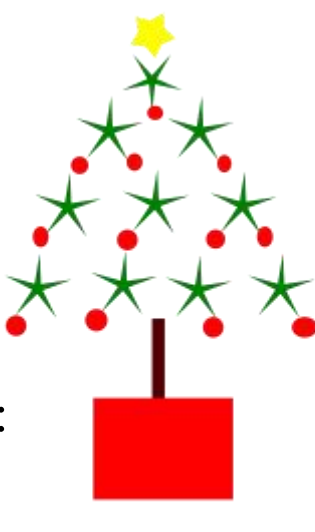

## 2021 W2 Reporting-Submission Files(continued)

- Employer Address first line-Defaults from Core/Organization
- Employer Address second line-Defaults from Core/Organization
- Employer City- Defaults from Core/Organization
- Employer State-Defaults from Core/Organization
- Employer Zip Code-Defaults from Core/Organization
- Contact Name-\*\*Required\*\*
- Contact Phone Number-\*\*Required\*\*
- Contact Phone Extension-Optional
- Contact Fax Number-Optional
- Contact Email Address-\*\*Required\*\*

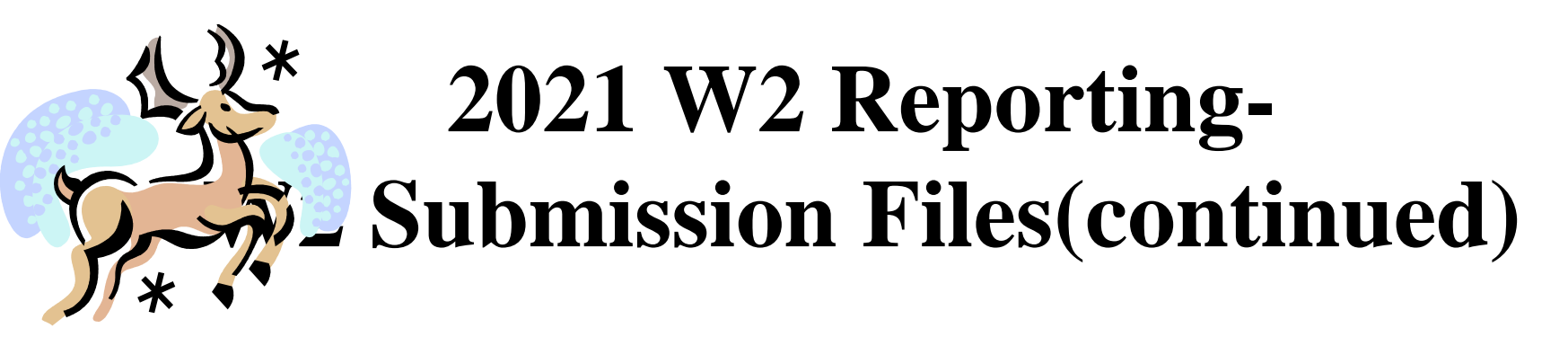

To create SSA submission file click Generate SSA W2 Submission File

To create CCA submission file click \_\_\_\_\_ Generate CCA W2 Submission File

To create RITA submission file click Generate RITA W2 Submission File

To create city tape file go to the 'W2 City Options' tab

and click ▲ Generate City W2 Submission File

## W2 Files and Submission

- W2CITY\_"cityname".XML file used for special city submissions
- W2MAST.TXT submission file is used to report to SSA
  - Federal
- W2MSTCCA.TXT submission file for CCA
- W2MSTRITA.TXT submission file for RITA

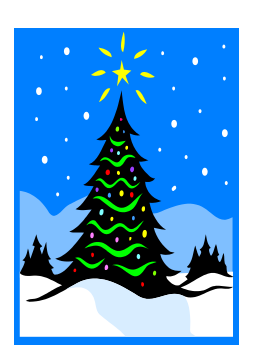

### W2 Files and Submission

- W2 State Option is used to create:
  - State of Ohio W2 Submission File W2MAST\_OH.TXT
  - State of Indiana W2 Submission File
  - State of Michigan W2 Submission File
  - Others: Kentucky, West Virginia, and Pennsylvania

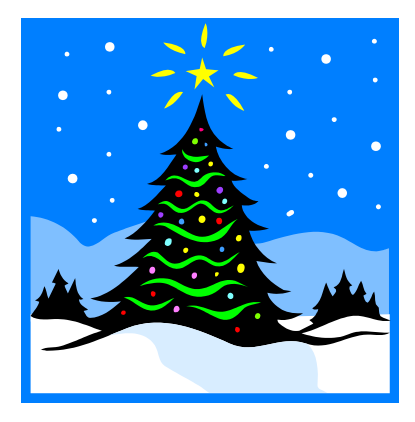

## W2 Files and Submission

- To create State tape file(s) click the 'W2 State' button and then click the applicable State wishing to create the submission file for.
- Each State setup is unique so populate accordingly:
  - Indiana 10 digit Tax Payer ID, 3 digit TID Location
  - PA or VW ask NOACSC for

additional information

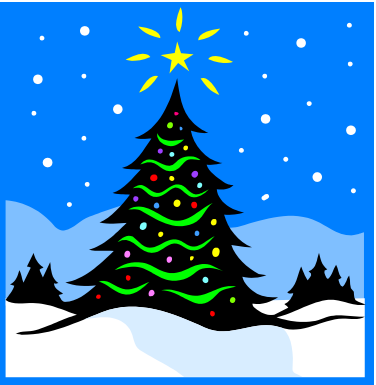

## W2 XML File

- Go to Reports/W2 Report and Submission
- Output Type-Choose XML
  - XML-W2 Form Data is default. Title-Can be changed if desired
  - Federal ID Number-Defaults from Core/Organization
  - State ID Number-Defaults from Core/Organization

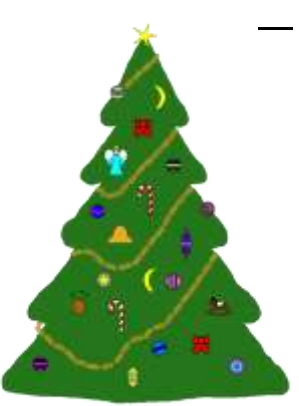

 Kind of Employer-S-State and Local Government Employer (non501c) automatically populates. Can be changed by using drop down. See slide 87.

- Report for Year-Current year defaults. Choose from drop down if change needed.
- Employer Name-Defaults to district name from Core/Organization.

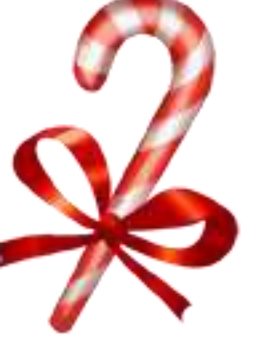

- Employer Address First Line-Defaults to first line address from Core/Organization
- Employer Address Second Line-Defaults to second line address from Core/Organization

- Employer City-Defaults to City from Core/Organization.
- Employer State-Defaults to State from Core/Organization.
- Employer Zip Code-Defaults to Zip Code from Core/Organization

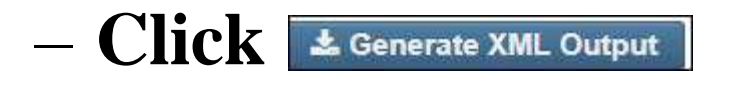

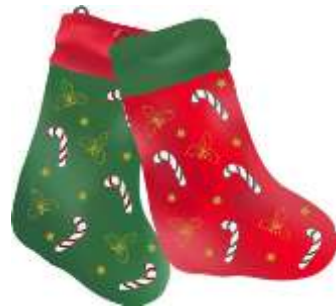

• This W2 Form Data.XML file will be used to print out the W2's for the district from the EDGE printing software.

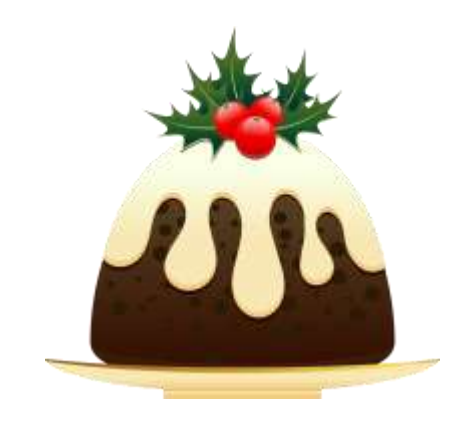

#### Additional deduction codes

- Allows districts to print additional information in box 14, "Other"
- Six can be entered
  - Leased vehicle value is always included
  - Any Covid reporting fields to report to employee
  - Other user values are secondary
  - Prints the first 3 for each employee in the order entered

- Specific details on W2 form reporting requirements
  - Found at
    - http://www.irs.gov/pub/irs-pdf/iw2w3.pdf

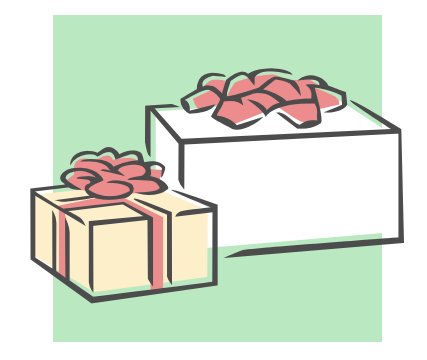

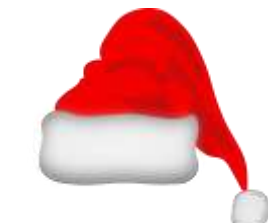

- Corrections (Page 25- 2021 Instructions for Forms W-2 and W-3)
  - Use W2-C form
  - A W3-C form must accompany a W2-C form if sent by paper
  - Incorrect address
    - W2-C form not required, just correct Employee copy

- Deceased employee's wages (Page 8 -2021 Instructions for Forms W-2 and W-3
  - If payment is made in year employee died
    - W2 reporting required
    - 1099 reporting required
  - If payment is made in year after the death of employee
    - 1099 reporting required

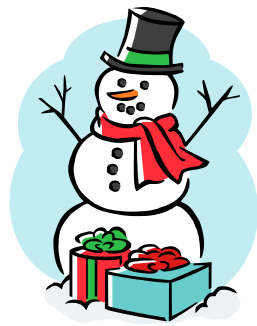

- Designated Roth IRA amounts (Page 8 -2021 Instructions for Forms W-2 and W-3)
- Educational Assistance (pages 9) – Verify taxability with legal advisor
- Employee business expense reimbursements (Page 9)
  - Verify taxability with legal advisor

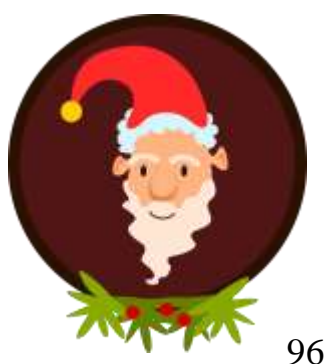

• Employee taxes paid by employer (Page 9 and 16 -2021 Instructions for Forms W-2 and W-3)

Medicare pickup

- Fringe benefits (Page 10)
  - Verify taxability with legal advisor
- Group-term life insurance (Page 10)
  - Over \$50,000 provided
    - Must use Publication 15-B table and calculate taxable value of premium, page 13-15
    - NOTE: Print 15-B now IRS updates this early for new tax year

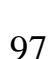

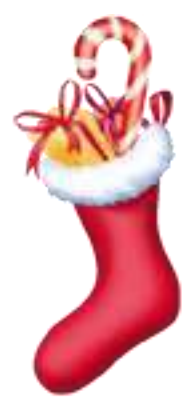

- Health Savings Account (HSA) (Page 11- 2021 Instructions for Forms W-2 and W-3)
- Lost W2 form (Page 11)
  - Kiosk
  - Go to Reports/W2 Report and Submission/Forms
    - Will create a PDF copy
  - Go to File Archive/W2Archive
    - Looks more like an official copy

• Moving Expenses (Page 11 -2021 Instructions for Forms W-2 and W-3)

– Only for members of the US Armed Forces

- Third Party Sick Pay (Page 13)
  - Verify taxability using information received from annuity company
  - Pages 16-21 in Publication 15-A includes specific instructions

http://www.irs.gov/pub/irs-pdf/p15a.pdf

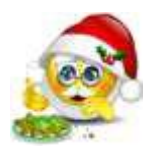

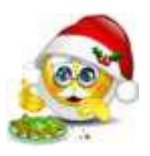

- Box a (Page 15 -2021 Instructions for Forms W-2 and W-3)
  - Employee SSN as entered in Employee Screen
- Box b (Page 16 -2021 Instructions for Forms W-2 and W-3)
  - Federal EIN
- Box c (Page 16 -2021 Instructions for Forms W-2 and W-3)
  - Employer information as entered in W2 Report

- Boxes e and f (Page 16-2021 Instructions for Forms W-2 and W-3)
  - Employee's name and address
    - Data from Employee Screen
      - Uses legal name if non-blank
      - Uses name field if legal name is blank

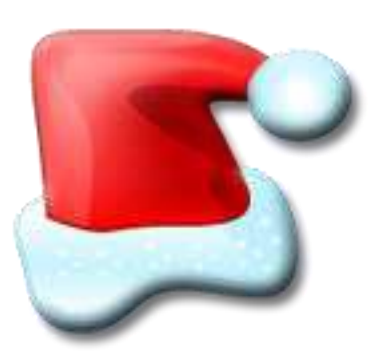

- Box 1 (Page 16)
  - Wages from Federal taxable gross amount

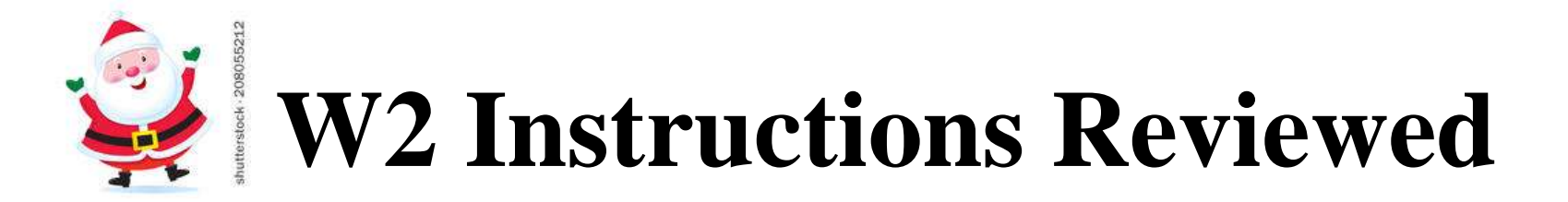

- Box 2 (Page 17 2021 Instructions for Forms W-2 and W-3)
  - Tax withheld for YTD on Federal tax record
- Box 3 (Page 17)
  - Social security wages from 692/693 records flagged as a Payroll Item-Social Security Tax

- Box 4 (Page 17 -2021 Instructions for Forms W-2 and W-3)
  - Social security taxes withheld from the 692/693 and 692/693 records flagged as Payroll Item-Social Security Tax
- Box 5 (Page 17)
  - Medicare wages from 692/693 records flagged with a Payroll Item-Medicare

- Box 6 (Page 18 2021 Instructions for Forms W-2 and W-3)
  - Medicare taxes withheld on the 692/693 records flagged as Payroll Item-Medicare
- Box 10 (Page 18)
  - Dependent care benefits as entered through Adjustments on Federal 001 record

- Box 12-Codes (Pages 18-22 -2021 Instructions for Forms W-2 and W-3)
  - Code C
    - Group-term life over \$50,000 cost
  - Code D
    - 401(k) amounts
  - Code E
    - 403(b)

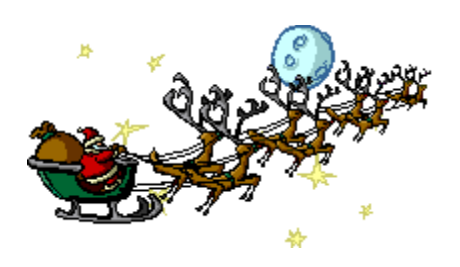

- Code F
  - 408(k)(6)
- Code G
  - 457(b) 457(f)
- Code H
  - 501 c(18)(D)
- Code J
  - Non taxable sick pay

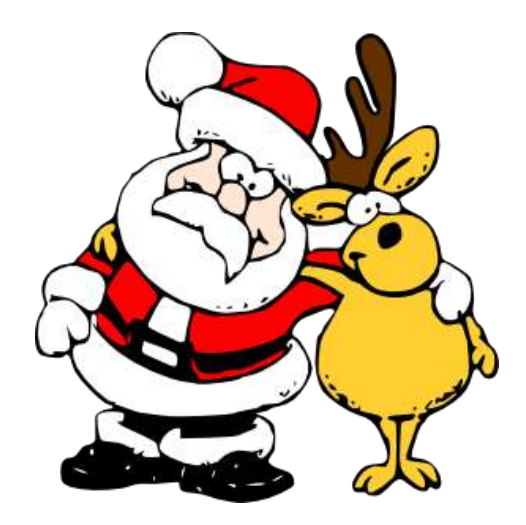

- Code P
  - Excludable moving expenses (US Armed Forces only)
- Code T
  - Adoption benefits
- Code W
  - Employer contributions to Health Savings Accounts
    - Employer contributions include section 125 annuity amounts the employee contributes
- Code AA
  - Designated Roth contributions under a section 401(k)

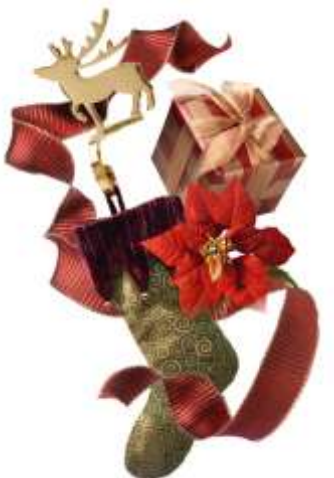

- Code BB
  - Designated Roth contributions under a 403(b)
- Code DD
  - Cost of employer-sponsored health coverage
- Code EE
  - Designated Roth contributions under a governmental section 457 (b) plan
- Code FF
  - Permitted benefits under a qualified small employer health reimbursement arrangement
    - Max reimbursement amount for single \$5300 and family \$10,700

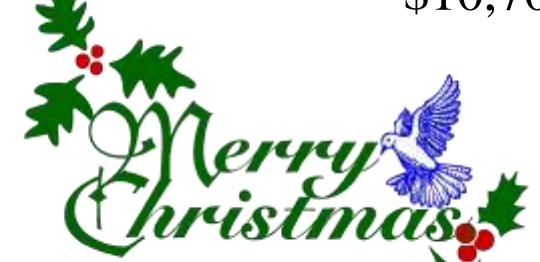
# **W2 Instructions Reviewed**

- Box 13 (Page 22-2021 Instructions for Forms W-2 and W-3)
  - Retirement plan
    - 401(a)
    - 401(k)
    - 403(b)
    - 408(k)
    - 501c(18)
      - Notice 87-16 defines "active participant"

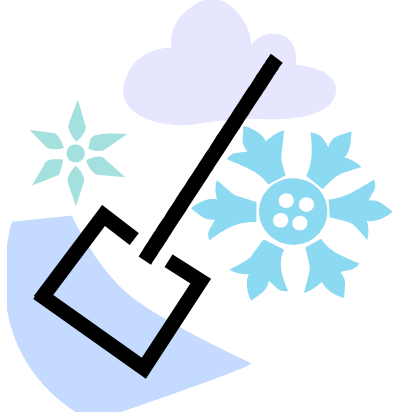

# **W2 Instructions Reviewed**

- Box 14 Other (Page 22-2021 Instructions for Forms W-2 and W-3)
  - Value of vehicle lease from Federal tax record
  - Other deductions entered in W2 Report
    - Optional possibilities include
      - Union dues
      - Retirement

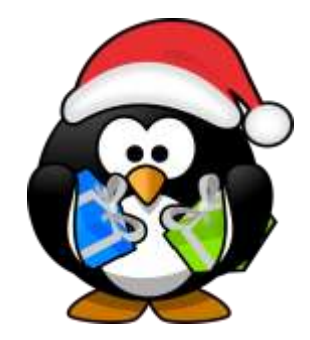

# 2021-Submission Files-State Files

To create State submission file(s) Go to Reports/W2
 Report/Submission/W2 State Options tab

| Home Core - Pay    | /ments 🗸 🛛 F                                                                                                    | Payroll                                              | <ul> <li>Processing ~</li> </ul> | Reports ~   | System ~     | Utilities ~ | USAS Integ | gration ~ |  |  |
|--------------------|----------------------------------------------------------------------------------------------------|------------------------------------------------------|----------------------------------|-------------|--------------|-------------|------------|-----------|--|--|
| W2 Report Options  | W2 City Op                                                                                                    | tions                                                | W2 State Options                 |             |              |             |            |           |  |  |
| Save and Recall    | I                                                                                                    | Most Re                                              | cent                             | ~           | 0            |             |            |           |  |  |
| Output Type        |                                                                                                    | Report<br>Submis<br>Forms<br>XML                     | ssion                            |             |              |             |            |           |  |  |
| Format*            | F                                                                                                    | PDF (do                                              | wnload)                          |             | ~            |             |            |           |  |  |
| Report Title       | ١                                                                                                    | N2 Rep                                               | ort                              |             |              |             |            |           |  |  |
| Federal ID Number  |                                                                                                    |                                                      |                                  |             |              |             |            |           |  |  |
| State ID Number    |                                                                                                    |                                                      |                                  |             |              |             |            |           |  |  |
| Kind of Employer * | 5                                                                                                    | S, State                                             | and Local Goverr                 | imental Emp | loyi 🗸       |             |            |           |  |  |
| Sort Options*      | E                                                                                                    | Employe                                              | e SSN                            |             | ~            |             |            |           |  |  |
| Report for Year *  | 2                                                                                                    | 2021 🚿                                               | /                                |             |              |             |            |           |  |  |
|                    |                                                                                                    | Include Fringe Benefits in Box 14?                   |                                  |             |              |             |            |           |  |  |
|                    |                                                                                                    | Report Employees with errors only?                   |                                  |             |              |             |            |           |  |  |
|                    | Select Payroll Items to print in box 14 (maximum of 3 selected will print in box 14, leave empty to not include specific payroll items in box 14) |                                                      |                                  |             |              |             |            |           |  |  |
|                    | S                                                                                                    | Select Payroll Item Configuration and click Add: Add |                                  |             |              |             |            |           |  |  |
|                    |                                                                                                    |                                                      |                                  |             |              |             |            |           |  |  |
|                    | S                                                                                                    | Selected Payroll Item Configurations:                |                                  |             |              |             |            |           |  |  |
|                    |                                                                                                    | Code                                                 | Abbrev                           | Pro         | cessingOrder |             |            | Remove    |  |  |
|                    |                                                                                                    |                                                      |                                  |             |              |             |            |           |  |  |

111

- State of Ohio encourages all employers to submit their W-2 information on OBG electronically regardless of how many W-2 forms they issue.
  - You will log into Ohio Business Gateway and upload the W2 file for State reporting.

- State of Indiana is requiring electronic file submission for employers with 25 or more W-2 forms
  - There is an option to create the IN submission file.

- State of Michigan is requiring electronic file submission for employers with 250 or more W-2 forms.
  - There is an option to create the MI submission file.

- State of Kentucky electronic file submission required for employers with 100 or more
- State of West Virginia electronic file submission required for employers with 50 or more
- State of Pennsylvania all submissions must be electronic

# **Post W2 Processing**

- Corrections before files have been submitted to SSA
  - Files can be recreated as many times as needed

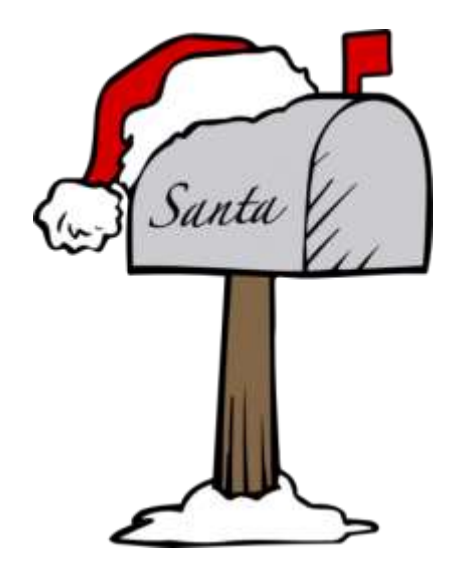

# **Post W2 Processing**

- Corrections after submission of files to SSA
  - In this scenario a W2C and W3C (if paper) will have to be submitted by the district. W2C can also be done through SSA website.

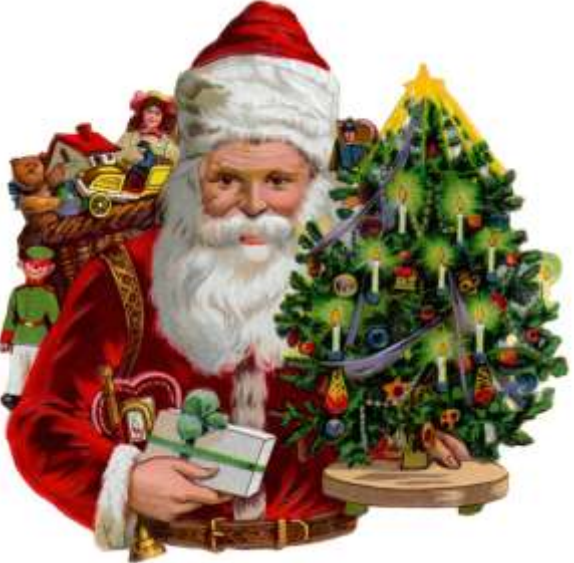

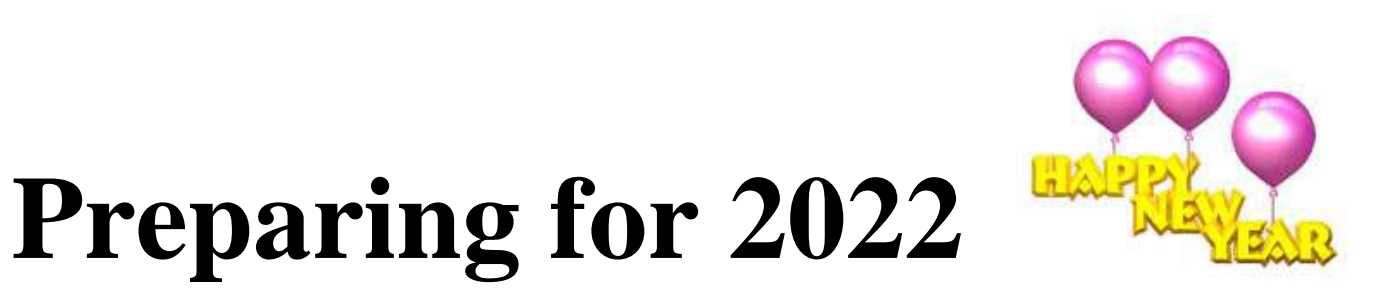

- Enter changes in tax withholding rates effective January 1, 2022
  - City rates
    - <u>https://thefinder.tax.ohio.gov/StreamlineSalesTaxWeb/Dow</u> <u>nload/MuniRateTableInstructions.aspx</u>
    - Click on Municipal Income Tax Rate Database Table

### - OSDI rates

- https://thefinder.tax.ohio.gov/StreamlineSalesTaxWeb/default\_ schooldistrict.aspx
- Click on School District Income Tax Rate Database Table

# **Preparing for 2022 (continued)**

#### -CCA City Rates-

• <a href="http://ccatax.ci.cleveland.oh.us/?p=taxrates">http://ccatax.ci.cleveland.oh.us/?p=taxrates</a>

#### -RITA City Rates-

https://www.ritaohio.com/TaxRatesTable

# **Preparing for 2022 (continued)**

- Unsure if employee should be taxed
- <u>https://thefinder.tax.ohio.gov/StreamlineSalesT</u> <u>axWeb/default\_schooldistrict.aspx</u>

#### Lookup Tax Rate

- Address
- Zip Code 5 digit or 9 digit

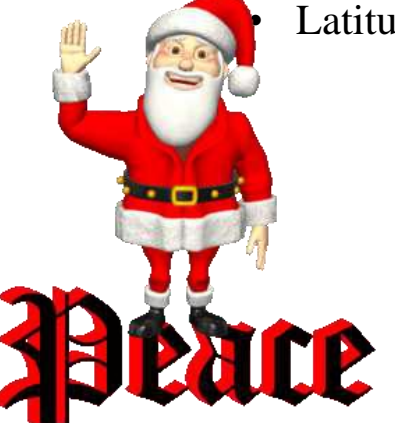

Latitude/Longitude

### **Mass Changing Payroll Item Rates**

### Use the Mass Load option or the Mass Change definition option on Payroll Items-

**Mass Load** 

- Select the correct Object in dropdown on top left (Annuity Item, Regular Item, City Tax Item, etc)
- Choose the fields you want included on your file, adding from More options if needed
- Filter those fields to get the data that needs changed
- Format-Choose Excel-FieldNames
- Generate Report
- Make any necessary changes to the rate, etc on your file and then click Save As and choose CSV (Comma Delimited)
- You can then use Utilities/Mass Load and select your CSV file and the appropriate Importable Entity. Click on Load and the changes from the CSV file will be made to the appropriate payroll item records.

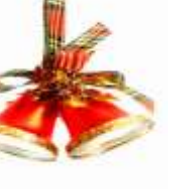

### Mass Changing Payroll Item Rates (continued)

Mass Change option

- Go to Core/Payroll Items screen
- Filter the Code you are wishing to change by using the grid and entering in the code and rate. So if you enter a specific code and specific rate only records that meet that criteria will appear on the screen.
- Run a Report to have the "BEFORE" copy of the data
- Click the Mass Change button
- In Maintenance Mode-Under Script Definition choose "rate"
- In the New Value field enter in the new rate
- Under Definition Name give the change a name Ex. Rate Change
- Click Save
- Now select Execution Mode
- Under Load Definition select the definition that you created-Rate Change
- Click Submit Mass Change
- All filtered records now should display the updated rate change
- Run a Report to have the "AFTER" copy of the data, and compare

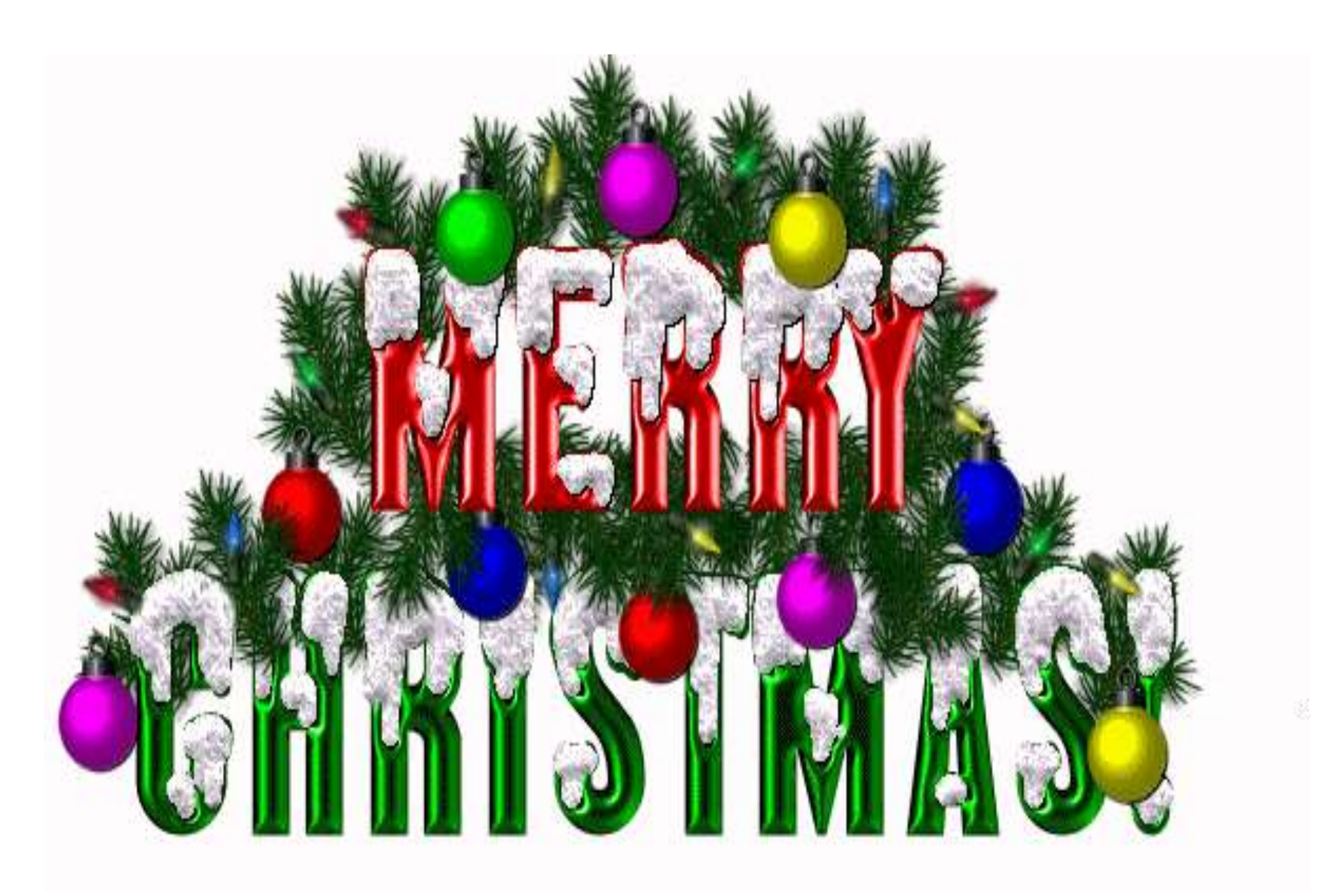